## SAMSUNG

SM-W620 SM-W627

# Benutzerhandbuch

German. 04/2017. Rev.1.1

www.samsung.com

# Inhalt

## **Grundlegende Information**

- 3 Zuerst lesen
- 4 Geräteüberhitzung Situationen und Lösungen
- 7 Lieferumfang
- 8 Geräteaufbau
- 12 Akku
- 15 SIM- oder USIM-Karte (Modelle mit aktiviertem Mobilnetz)
- 17 Speicherkarte (microSD-Karte)
- 20 Gerät ein- und ausschalten
- 21 Tastaturabdeckung
- 28 Touchscreen bedienen
- 31 Windows
- 39 Text eingeben
- 41 Screenshot
- 42 Geräte- und Datenverwaltung
- 42 InstantGo (Modernes Standby)
- 43 Anschließen an eine externe Anzeige

### Anwendungen

- 44 Anwendungen installieren oder deinstallieren
- 45 Air Command
- 48 Samsung Notes
- 52 Samsung Flow
- 54 Show Window
- 55 Kamera
- 56 Book Einstellungen

### Einstellungen

- 57 Windows-Einstellungen
- 59 BIOS (Setup-Dienstprogramm)

### Anhang

- 62 Rat und Hilfe bei Problemen
- 67 Windows-Wiederherstellungsfunktion
- 67 Akku entfernen

# **Grundlegende Information**

## Zuerst lesen

Lesen Sie dieses Handbuch vor der Verwendung des Geräts aufmerksam durch, um seine sichere und sachgemäße Verwendung zu gewährleisten.

- · Beschreibungen basieren auf den Standardeinstellungen des Geräts.
- Einige Inhalte weichen je nach Region, Dienstanbieter, Gerätespezifikationen und Gerätesoftware möglicherweise von Ihrem Gerät ab.
- Hochwertige Inhalte, bei denen f
  ür die Verarbeitung hohe CPU- und RAM-Leistungen erforderlich sind, wirken sich auf die Gesamtleistung des Ger
  äts aus. Anwendungen, die mit diesen Inhalten zusammenh
  ängen, funktionieren abh
  ängig von den technischen Daten des Ger
  äts und der Umgebung, in der es genutzt wird, m
  öglicherweise nicht ordnungsgem
  äß.
- Samsung übernimmt keinerlei Haftung bei Leistungsproblemen, die von Anwendungen von Drittanbietern verursacht werden.
- Samsung ist nicht f
  ür Leistungseinbußen oder Inkompatibilit
  äten haftbar, die durch ver
  änderte Registrierungseinstellungen oder modifizierte Betriebssystemsoftware ver
  ursacht wurden. Bitte beachten Sie, dass inoffizielle Anpassungen am Betriebssystem dazu f
  ühren k
  önnen, dass das Ger
  ät oder Anwendungen nicht mehr ordnungsgem
  äß funktionieren.
- Software, Tonquellen, Hintergrundbilder, Bilder sowie andere Medien auf diesem Gerät unterliegen einer Lizenzvereinbarung für die eingeschränkte Nutzung. Das Extrahieren und Verwenden dieser Materialien für gewerbliche oder andere Zwecke stellt eine Verletzung von Copyright-Gesetzen dar. Der Benutzer trägt die volle Verantwortung bei illegaler Verwendung von Medien.
- Möglicherweise fallen je nach Datentarif zusätzliche Gebühren für Datendienste wie z. B. Hochladen und Herunterladen von Inhalten, automatische Synchronisation oder Verwendung von Standortdiensten an. Bei der Übertragung von großen Datenmengen empfehlen wir die Verwendung der WLAN-Funktion.
- Standardanwendungen, die bereits auf dem Gerät installiert sind, unterliegen Aktualisierungen und es kann vorkommen, dass sie ohne vorherige Ankündigung nicht mehr unterstützt werden. Sollten Sie Fragen zu einer auf dem Gerät vorinstallierten Anwendung haben, wenden Sie sich an ein Samsung Kundendienstcenter. Wenden Sie sich bei Anwendungen, die Sie selbst installiert haben, an den jeweiligen Anbieter.
- Das Verändern des Betriebssystems des Geräts oder das Installieren von Software von inoffiziellen Quellen kann zu Fehlfunktionen am Gerät oder zu Beschädigung oder Verlust von Daten führen. Diese Handlungen stellen Verstöße gegen Ihre Lizenzvereinbarung mit Samsung dar und haben das Erlöschen der Garantie zur Folge.

### Hinweissymbole

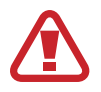

Warnung: Situationen, die zu Verletzungen führen könnten

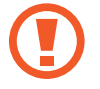

Vorsicht: Situationen, die zu Schäden an Ihrem oder anderen Geräten führen könnten

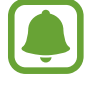

Hinweis: Hinweise, Verwendungstipps oder zusätzliche Informationen

## Geräteüberhitzung – Situationen und Lösungen

## Gerät überhitzt beim Laden des Akkus

Beim Aufladen können sich das Gerät und das Ladegerät erhitzen. Während des induktiven Ladens oder des Schnellladens fühlt sich das Gerät möglicherweise sehr heiß an. Dies wirkt sich nicht auf die Lebensdauer des Geräts aus und ist eine normale Begleiterscheinung des Gerätebetriebs. Sollte der Akku extrem heiß werden, wird der Ladevorgang über das Ladegerät möglicherweise unterbrochen.

### Gehen Sie folgendermaßen vor, wenn das Gerät überhitzt:

- Trennen Sie das Ladegerät vom Gerät und schließen Sie alle aktiven Apps. Warten Sie, bis sich das Gerät abkühlt, und setzen Sie den Ladevorgang anschließend fort.
- Sollte der untere Teil des Geräts überhitzen, könnte dies daran liegen, dass das verbundene USB-Kabel beschädigt ist. Ersetzen Sie das beschädigte USB-Kabel durch ein neues von Samsung zugelassenes USB-Kabel.
- Platzieren Sie bei Verwendung eines induktiven Ladegeräts keine Fremdkörper wie metallische Gegenstände, Magneten oder Karten mit Magnetstreifen zwischen dem Gerät und dem induktiven Ladegerät.

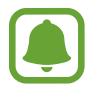

Die Funktion zum kabellosen Aufladen oder zum schnellen Aufladen ist nur auf unterstützten Modellen verfügbar.

## Gerät überhitzt bei der Verwendung

Wenn Sie Funktionen oder Apps ausführen, die viel Akkuleistung nutzen, oder wenn Sie Funktionen oder Apps über einen längeren Zeitraum verwenden, überhitzt das Gerät aufgrund des erhöhten Akkuverbrauchs unter Umständen zeitweise. Schließen Sie alle aktiven Apps und verwenden Sie das Gerät für eine Weile nicht.

In folgenden Situationen kann das Gerät z. B. überhitzen. Je nach den Funktionen und Anwendungen, die Sie verwenden, gelten diese Beispiele möglicherweise nicht für Ihr Modell.

- Bei der Ersteinrichtung nach dem Kauf oder beim Wiederherstellen von Daten
- Beim Herunterladen großer Dateien
- Beim Verwenden von Apps, die viel Akkuleistung verbrauchen, oder beim Verwenden von Apps über einen längeren Zeitraum
  - Beim längeren Spielen qualitativ hochwertiger Spiele
  - Beim Aufnehmen von Videos über einen längeren Zeitraum
  - Beim Streamen von Videos, wenn die maximale Helligkeitseinstellung verwendet wird
  - Beim Verbinden mit einem Fernseher
- · Beim Multitasking (oder wenn viele Apps im Hintergrund ausgeführt werden)
  - Beim Verwenden der Multi Window-Funktion
  - Beim Aktualisieren oder Installieren von Apps, während gleichzeitig ein Video aufgenommen wird
  - Beim Herunterladen großer Dateien während eines Videoanrufs
  - Beim Aufnehmen von Videos, während gleichzeitig eine Navigations-App aktiv ist
- Beim Nutzen großer Datenmengen für die Synchronisierung mit Cloud-, E-Mail- oder anderen Konten
- Beim Verwenden einer Navigations-App in einem Auto, wenn das Gerät direkter Sonneneinstrahlung ausgesetzt ist
- Beim Verwenden des Mobile Hotspots und der Tethering-Funktion
- Beim Verwenden des Geräts in Umgebungen mit schwachem Signal oder keinem Empfang
- Beim Laden des Akkus mit einem beschädigten USB-Kabel
- Wenn die Multifunktionsbuchse des Geräts beschädigt oder verunreinigt ist, z. B. mit Flüssigkeiten, Staub, Metallspänen oder Bleistiftrückständen
- Wenn Sie Roaming nutzen

### Gehen Sie folgendermaßen vor, wenn das Gerät überhitzt:

- Stellen Sie sicher, dass immer die neueste Software auf dem Gerät verwendet wird.
- Konflikte zwischen aktiven Apps führen möglicherweise zum Überhitzen des Geräts. Starten Sie das Gerät neu.
- Deaktivieren Sie WLAN, GPS und Bluetooth, sofern Sie die Funktionen nicht verwenden.
- Schließen Sie nicht genutzte Apps, die zu einem höheren Akkuverbrauch führen oder die im Hintergrund ausgeführt werden.
- Löschen Sie nicht benötigte Dateien oder Apps.
- Verringern Sie die Bildschirmhelligkeit.
- Sollte sich das Gerät überhitzen oder längere Zeit heiß sein, sollten Sie es eine Zeit lang nicht verwenden. Erhitzt sich das Gerät weiterhin stark, wenden Sie sich an ein Servicezentrum von Samsung.

### Geräteeinschränkungen, wenn das Gerät überhitzt

Wenn das Gerät sich erhitzt, kann es zu Leistungs- und Funktionseinschränkungen kommen oder das Gerät schaltet sich ab, um abzukühlen. Diese Funktion ist nur bei unterstützten Modellen verfügbar.

- Um die Temperatur des Geräts zu senken, wird die Bildschirmhelligkeit und die Leistungsgeschwindigkeit eingeschränkt und das Laden des Akkus wird gestoppt.
- Sollte sich das Gerät überhitzen oder längere Zeit heiß sein, schalten Sie es aus und warten Sie, bis es abkühlt.

## Vorkehrungen für die Betriebsumgebung

Das Gerät kann unter folgenden Bedingungen aufgrund der Umgebung überhitzen. Seien Sie vorsichtig im Umgang mit dem Gerät, um eine Verkürzung der Akkulebensdauer, eine Beschädigung des Geräts oder ein Feuer zu vermeiden.

- Lagern Sie das Gerät nicht bei sehr niedrigen oder sehr hohen Temperaturen.
- Setzen Sie das Gerät nicht über längere Zeiträume direkter Sonneneinstrahlung aus.
- Verwenden oder lagern Sie das Gerät nicht für längere Zeit in sehr heißen Umgebungen wie im Sommer im Autoinnenraum.

- Legen Sie das Gerät nicht in Bereichen ab, die heiß werden können, zum Beispiel auf einem Heizkissen.
- Bewahren Sie das Gerät nicht in oder in der Nähe von Heizungen, Mikrowellengeräten, erhitzten Kochvorrichtungen oder Hochdruckbehältern auf.
- · Verwenden Sie niemals ein beschädigtes Ladegerät oder einen beschädigten Akku.

## Lieferumfang

Vergewissern Sie sich, dass der Produktkarton die folgenden Artikel enthält:

- Gerät
- Tastaturabdeckung
- S Pen
- S Pen-Halter
- Kurzanleitung

| ſ |   |   |
|---|---|---|
|   | Ų | J |
|   |   |   |

- Die mit dem Gerät und anderen verfügbaren Zubehörteilen bereitgestellten Artikel können je nach Region oder Dienstanbieter variieren.
- Die mitgelieferten Artikel sind nur für die Verwendung mit diesem Gerät vorgesehen und sind möglicherweise nicht mit anderen Geräten kompatibel.
- Änderungen am Aussehen und an den technischen Daten sind ohne vorherige Ankündigung vorbehalten.
- Weitere Zubehörteile können Sie bei Ihrem örtlichen Samsung-Händler erwerben. Stellen Sie vor dem Kauf sicher, dass sie mit dem Gerät kompatibel sind.
- Verwenden Sie nur von Samsung zugelassenes Zubehör. Wenn Sie nicht zugelassenes Zubehör verwenden, kann dies zu Leistungseinbußen und Fehlfunktionen führen, die nicht von der Garantie abgedeckt werden.
- Änderungen an der Verfügbarkeit aller Zubehörteile sind vorbehalten und hängen vollständig von den Herstellerfirmen ab. Weitere Informationen zu verfügbarem Zubehör finden Sie auf der Samsung-Webseite.

## Geräteaufbau

### Gerät

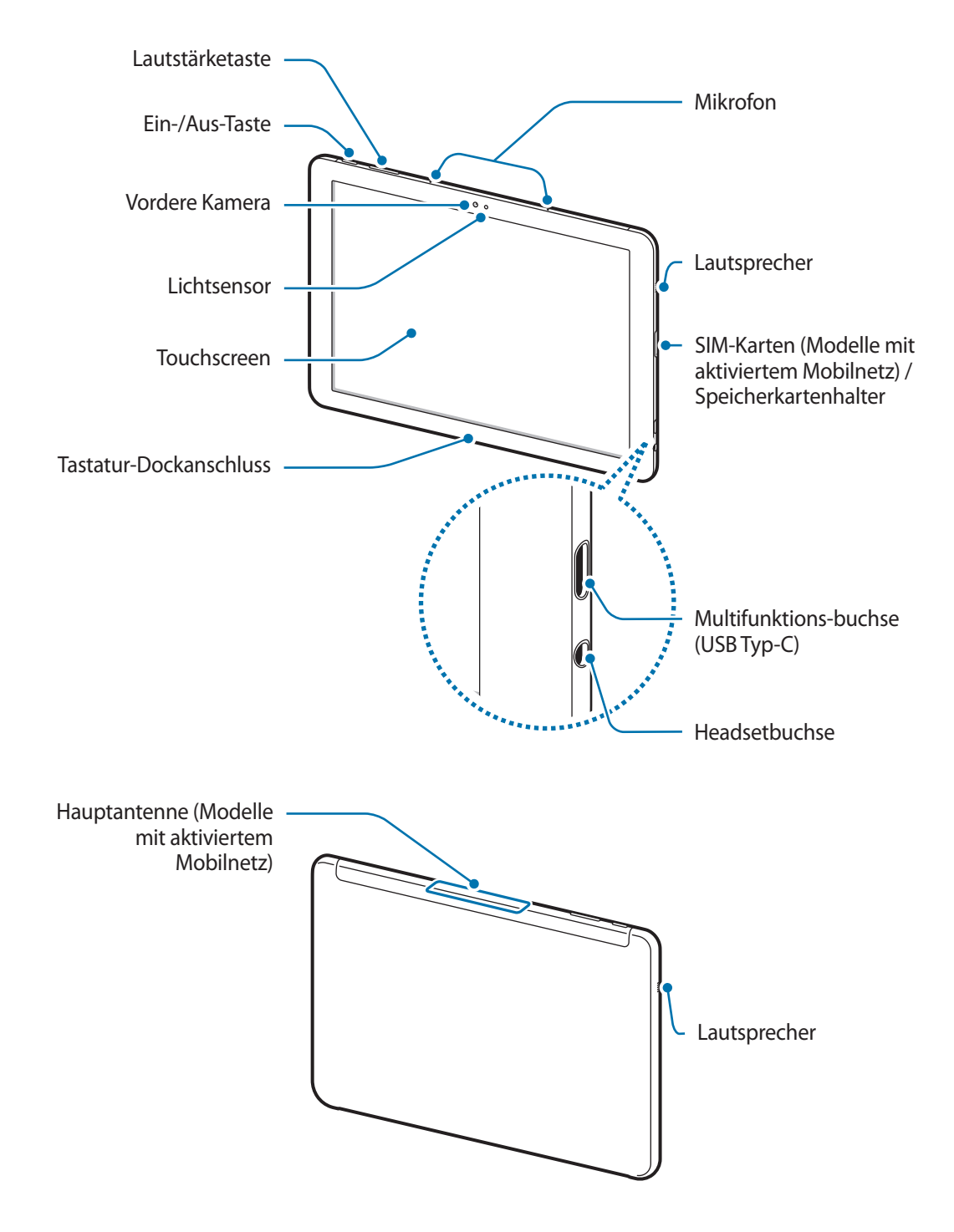

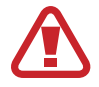

Am Gerät und am Tastatur-Cover befinden sich Magneten. Sowohl die American Heart Association (US) als auch die Medicines and Healthcare Products Regulatory Agency (UK) warnen, dass der Einsatz von Magneten innerhalb einer Reichweite von 15 cm (6 Zoll) die Funktion von implantierten Herzschrittmachern, Kardiovertern, Defibrillatoren, Insulinpumpen oder anderen medizinisch-elektrischen Geräten (zusammenfassend "medizinische Geräte" genannt) beeinträchtigen kann. Wenn Sie eines dieser medizinischen Geräte verwenden, BENUTZEN SIE DIESES GERÄT UND DAS TASTATUR-COVER NUR NACH RÜCKSPRACHE MIT EINEM ARZT.

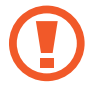

Lagern Sie Ihr Gerät und die Tastaturabdeckung nicht in der Nähe von Magnetfeldern. Magnetstreifenkarten, einschließlich Kreditkarten, Telefonkarten, Sparbücher und Bordkarten könnten durch Magnetfelder beschädigt werden.

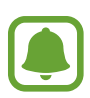

- In den folgenden Situationen können Verbindungsprobleme und eine Entladung des Akkus auftreten:
  - Wenn Sie metallische Aufkleber im Antennenbereich des Geräts anbringen
  - Wenn Sie eine metallhaltige Abdeckung am Gerät anbringen
  - Wenn Sie die Antenne des Geräts während der Verwendung bestimmter Funktionen wie der mobilen Datenverbindung mit Ihren Händen oder anderen Objekten verdecken
- Wir empfehlen, einen von Samsung zugelassenen Bildschirmschutz zu verwenden. Die Verwendung eines nicht zugelassenen Bildschirmschutzes kann zu Störungen des Sensors führen.
- Vermeiden Sie den Kontakt von Wasser mit dem Touchscreen. Durch Feuchtigkeit oder Kontakt mit Wasser können Fehlfunktionen des Touchscreens verursacht werden.

### Tasten

| Tasten |            | Funktion                                                  |  |
|--------|------------|-----------------------------------------------------------|--|
| Ω      | Fip/Aug    | Gedrückt halten, um das Gerät ein- oder auszuschalten.    |  |
| U      | EIII/AUS   | Drücken, um den Bildschirm einzuschalten oder zu sperren. |  |
|        | Lautstärke | Drücken, um die Gerätelautstärke einzustellen.            |  |

## S Pen

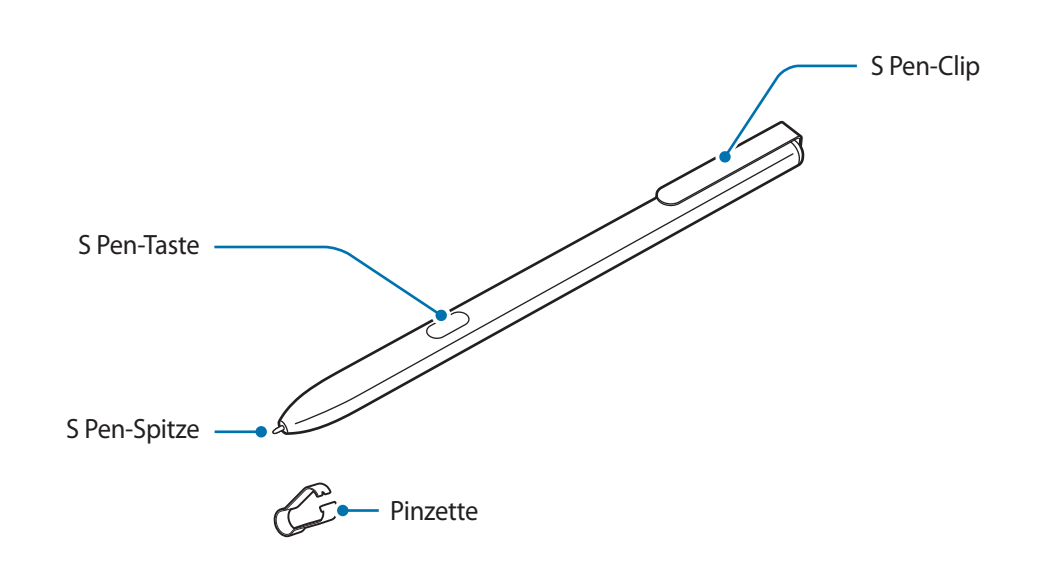

| Bezeichnung  | Funktionen                                                                                                    |
|--------------|----------------------------------------------------------------------------------------------------|
| C Don Chitzo | <ul> <li>S Pen zum Schreiben, Zeichnen oder Ausführen von Touchscreen-Aktionen<br/>auf dem Bildschirm verwenden.</li> </ul>                         |
| S Pen-Spitze | <ul> <li>Zeigen Sie mit dem S Pen auf Bildschirmelemente, um auf weitere S Pen-<br/>Funktionen zuzugreifen.</li> </ul>                              |
| S Pen-Taste  | <ul> <li>Bewegen Sie den S Pen über den Bildschirm und drücken Sie die S Pen-<br/>Taste, um die Funktionen der S Pen-Befehle anzuzeigen.</li> </ul> |
| Pinzette     | • Zum Auswechseln der S Pen-Spitze die Spitze mit der Pinzette entfernen.                                                                           |

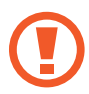

Der mitgelieferte S Pen ist bereits kalibriert. Kalibrieren Sie den Bildschirm nicht willkürlich für die Pen-Eingabe. Dies kann zu einer Leistungsminderung oder einer Fehlfunktion führen.

### Auswechseln der S Pen-Spitze

Ist die Spitze abgenutzt, müssen Sie sie durch eine neue ersetzen.

1 Halten Sie die Spitze mit der Pinzette gut fest und entfernen Sie sie.

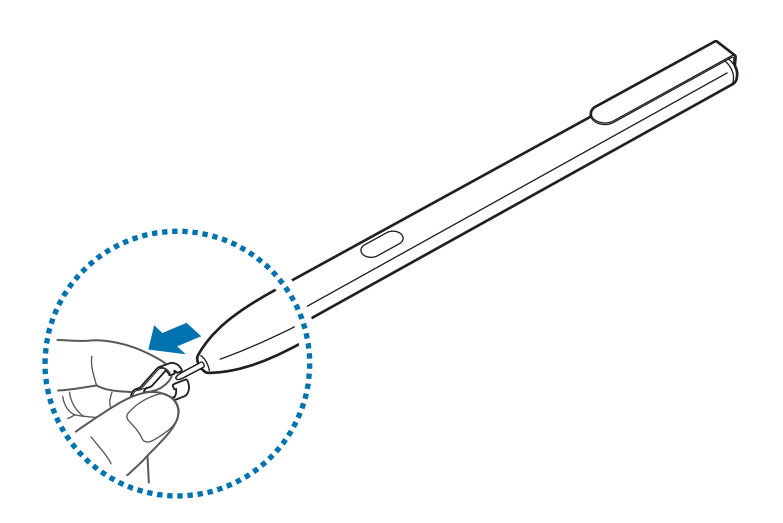

2 Schieben Sie eine neue Spitze in den S Pen.

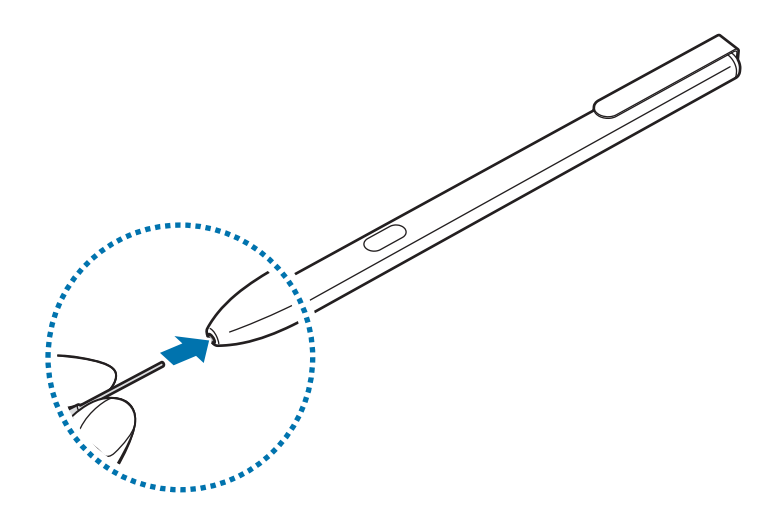

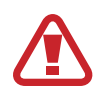

Passen Sie auf, sich nicht die Finger mit der Pinzette zu kneifen.

- Verwenden Sie gebrauchte Spitzen nicht erneut. Andernfalls funktioniert der S Pen möglicherweise nicht mehr richtig.
- Schieben Sie die Spitze nicht zu stark in den S Pen.
- Schieben Sie die Spitze nicht mit dem runden Ende in den S Pen. Dies kann zu Schäden am S Pen oder Gerät führen.
- Achten Sie bei der Nutzung des S Pens darauf, ihn nicht zu verbiegen oder starken Druck damit auszuüben. Der S Pen könnte beschädigt oder die Spitze verformt werden.
- Der S Pen könnte nicht sicher angebracht sein, wenn Sie ihn an zu dicke oder zu dünne Gegenstände stecken.
- Achten Sie darauf, beim Gebrauch des weißen S Pen Verunreinigungen oder Verfärbungen zu vermeiden.

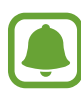

- Sollte Ihr S Pen nicht ordnungsgemäß funktionieren, bringen Sie ihn in eine Samsung-Kundendienstzentrale.
- Wenn Sie den S Pen in einem spitzen Winkel zum Bildschirm verwenden, erkennt das Gerät die Aktionen des S Pen möglicherweise nicht. Achten Sie bei der Nutzung des S Pens darauf, ihn nicht zu verbiegen oder starken Druck damit auszuüben.
- Weitere Informationen über den S Pen finden Sie auf der Samsung-Website.

## Akku

## Akku aufladen

Vor der erstmaligen Verwendung des Akkus oder wenn er länger nicht verwendet wurde, muss der Akku geladen werden.

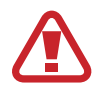

Verwenden Sie nur von Samsung zugelassene, mit dem Gerät mitgelieferte Ladegeräte, Akkus und Kabel. Nicht zugelassene Ladegeräte oder Kabel können zu einer Explosion des Akkus oder zu Schäden am Gerät führen.

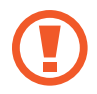

Ein falsches Anschließen des Ladegeräts kann zu schweren Schäden am Gerät führen. Schäden durch unsachgemäße Verwendung werden nicht von der Garantie abgedeckt.

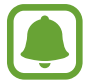

Stecken Sie das Ladegerät aus, wenn es nicht verwendet wird, um Energie zu sparen. Das Ladegerät verfügt über keinen Ein/Aus-Schalter. Sie sollten das Ladegerät vom Stromanschluss trennen, wenn es nicht verwendet wird, um zu verhindern, dass Energie verschwendet wird. Das Ladegerät sollte sich während des Aufladens in der Nähe des Stromanschlusses befinden und leicht zugänglich sein. Schließen Sie das USB-Kabel an das USB-Netzteil und das USB-Kabel anschließend an die Multifunktionsbuchse des Geräts an.

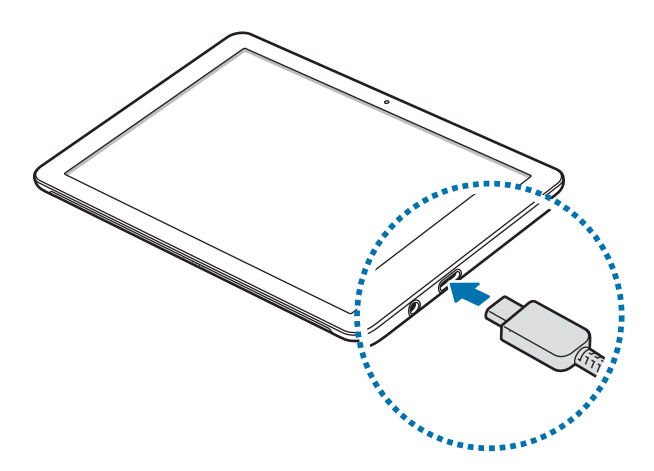

- 2 Stecken Sie das USB-Netzteil in eine Netzsteckdose.
- **3** Trennen Sie das Ladegerät vom Gerät, wenn der Akku vollständig geladen ist. Ziehen Sie zuerst das Ladegerät vom Gerät ab und trennen Sie anschließend die Verbindung zwischen Ladegerät und Netzsteckdose.

### Verbleibende Ladezeit anzeigen

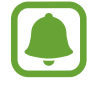

Die tatsächliche Ladezeit variiert möglicherweise je nach Status des Geräts und den Aufladebedingungen. Die geschätzte Ladezeit wird möglicherweise nicht angezeigt, wenn Sie das Gerät bei sehr hohen oder sehr niedrigen Temperaturen laden.

### Akkuverbrauch reduzieren

Ihr Gerät bietet Ihnen Optionen zum Verlängern der Akkulaufzeit.

- Wenn Sie Ihr Gerät nicht benutzen, aktivieren Sie den Schlafmodus, indem Sie die Ein-/Aus-Taste drücken oder die Tastaturabdeckung schließen.
- Aktivieren Sie den Akkusparmodus.
- Schließen Sie nicht verwendete Anwendungen.
- Deaktivieren Sie die Bluetooth-Funktion, wenn Sie sie nicht verwenden.
- Deaktivieren Sie die WLAN-Funktion, wenn Sie sie nicht verwenden.
- Deaktivieren Sie die automatische Synchronisation von Anwendungen, die synchronisiert werden müssen, z. B. E-Mails.
- Reduzieren Sie die Beleuchtungsdauer des Bildschirms.
- Verringern Sie die Bildschirmhelligkeit.

## Tipps und Vorsichtsmaßnahmen zum Laden des Akkus

- Verwenden Sie das mit dem Gerät mitgelieferte Ladegerät. Wenn Sie andere Ladegeräte verwenden, könnte das Laden des Akkus länger dauern.
- · Ist der Akkuladestand gering, wird das Akkusymbol leer angezeigt.
- Wenn der Akku vollständig entladen ist, kann das Gerät nicht unmittelbar nach dem Anschluss an das Ladegerät eingeschaltet werden. Laden Sie den leeren Akku ein paar Minuten lang auf, bevor Sie das Gerät wieder einschalten.
- Der Akkuverbrauch steigt, wenn Sie gleichzeitig verschiedene Anwendungen, Netzwerkanwendungen oder Anwendungen, bei denen ein zusätzliches Gerät verbunden werden muss, ausführen. Führen Sie diese Anwendungen nur bei vollständig geladenem Akku aus, um einen Ladeverlust während einer Datenübertragung zu vermeiden.
- Wenn Sie das Gerät nicht über das Ladegerät, sondern beispielsweise über einen Computer laden, kann dies aufgrund einer eingeschränkten elektrischen Stromzufuhr zu einer geringeren Ladegeschwindigkeit führen.
- Sie können das Gerät verwenden, während es aufgeladen wird, der Ladevorgang kann in diesem Fall jedoch länger dauern.
- Während das Gerät geladen wird, können aufgrund einer instabilen Stromversorgung Funktionsstörungen des Touchscreens auftreten. Entfernen Sie in diesem Fall das Ladegerät.
- Beim Aufladen können sich das Gerät und das Ladegerät erwärmen. Das ist üblich und hat keine Auswirkung auf die Lebensdauer oder Leistungsfähigkeit des Geräts. Erwärmt sich der Akku stärker als üblich, entfernen Sie das Ladegerät.
- Wenn Sie das Gerät laden, während die Multifunktionsbuchse feucht ist, kann das Gerät beschädigt werden. Wischen Sie die Multifunktionsbuchse sorgfältig trocken, bevor Sie das Gerät laden.
- Falls das Gerät nicht richtig geladen wird, bringen Sie es zusammen mit dem Ladegerät in eine Samsung-Kundendienstzentrale.

## Stromsparmodus

Sparen Sie Akku, indem Sie die im Hintergrund laufenden Geräteaktivitäten und Push-Benachrichtigungen einschränken.

Tippen Sie auf der Task-Leiste auf  $\blacksquare \to \bigotimes \to System \to Akku$  und tippen Sie dann auf den Schalter Status des Stromsparmodus bis zum nächsten Aufladen, um ihn zu aktivieren. Tippen Sie alternativ in der Taskleiste auf  $\blacksquare \to Stromsparmodus$ , um ihn zu aktivieren.

Tippen Sie auf **Stromsparmodus automatisch aktivieren, wenn der Akkustand unter folgenden Wert sinkt:** und stellen Sie den Akkustand ein, um den Akkusparmodus automatisch zu aktivieren, wenn die verbleibende Akkuleistung den voreingestellten Akkustand erreicht.

## SIM- oder USIM-Karte (Modelle mit aktiviertem Mobilnetz)

### SIM- oder USIM-Karte einlegen

Setzen Sie die SIM- oder USIM-Karte Ihres Mobildienstanbieters ein.

- Verwenden Sie ausschließlich Nano-SIM-Karten.
  - Achten Sie darauf, dass Sie die SIM- oder USIM-Karte nicht verlieren und dass keine anderen Personen sie verwenden. Samsung übernimmt keine Haftung für Schäden oder Unannehmlichkeiten, die durch verlorene oder gestohlene Karten verursacht wurden.
- Sie ist nur für das Datennetzwerk bestimmt. Die Anruf- und Nachrichtenfunktionen werden nicht unterstützt, mit Ausnahme des Empfangens von Nachrichten.
  - Einige LTE-Dienste sind je nach Dienstanbieter möglicherweise nicht verfügbar. Weitere Informationen zur Verfügbarkeit des Dienstes erhalten Sie von Ihrem Dienstanbieter.

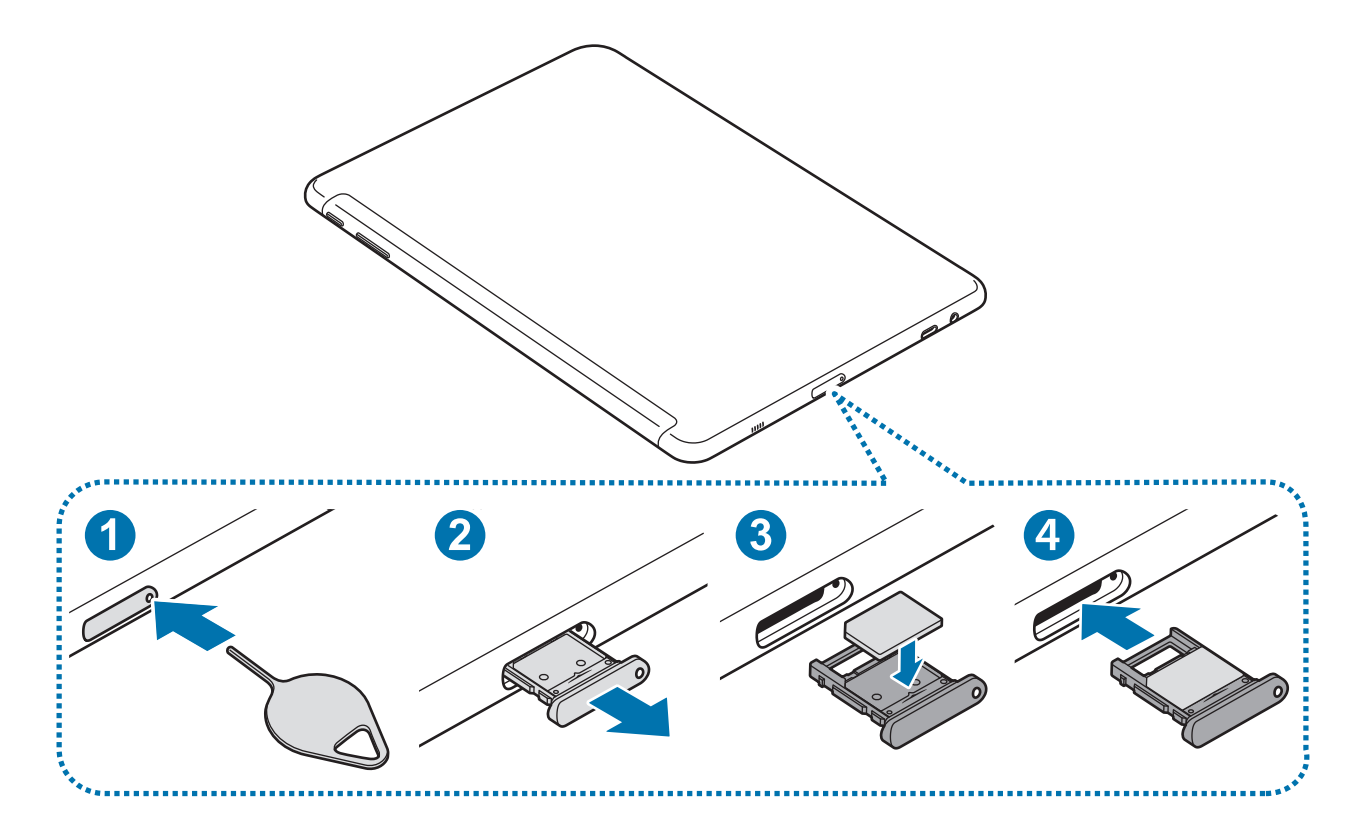

- Legen Sie das Gerät mit der Unterseite nach oben zeigend hin.
- 2 Führen Sie das Steckplatzwerkzeug in die Öffnung am Kartenhalter ein, um ihn zu lösen.
  - Stellen Sie sicher, dass das Steckplatzwerkzeug senkrecht in die Öffnung eingesteckt wird. Anderenfalls könnte das Gerät beschädigt werden.
- 3 Ziehen Sie den Kartenhalter vorsichtig aus dem Karteneinschub.
- 4 Legen Sie die SIM- oder USIM-Karte mit dem Chip nach oben in den Kartenhalter.

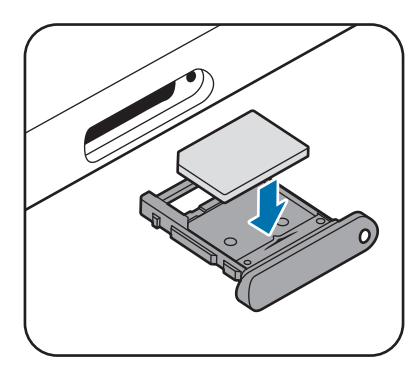

5 Drücken Sie die SIM- oder USIM-Karte vorsichtig in den Kartenhalter, um sie zu sichern.

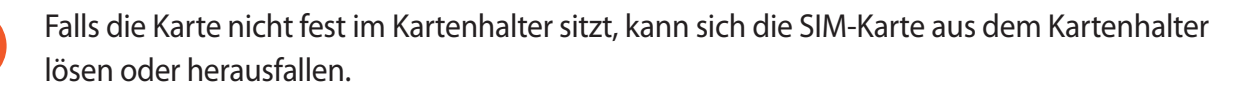

Schieben Sie den Kartenhalter vorsichtig zurück in den Karteneinschub.

- Wenn Sie einen feuchten SIM-Kartenträger in das Gerät einsetzen, kann es beschädigt werden. Achten Sie immer darauf, dass der Kartenträger trocken ist.
  - Schieben Sie den SIM-Kartenträger vollständig in den Karteneinschub, um zu verhindern, dass Flüssigkeit in das Gerät gelangt.

## SIM- oder USIM-Karte entnehmen

- **1** Führen Sie das Steckplatzwerkzeug in die Öffnung am Kartenhalter ein, um ihn zu lösen.
- 2 Ziehen Sie den Kartenhalter vorsichtig aus dem Karteneinschub.

3 Entnehmen Sie die SIM- oder USIM-Karte.

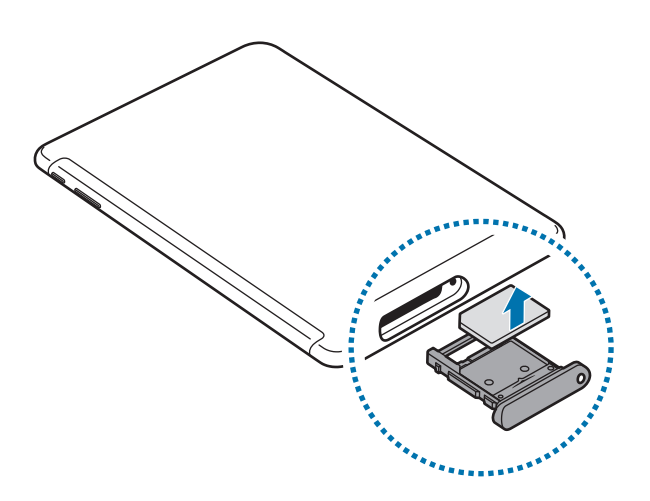

4 Schieben Sie den Kartenhalter vorsichtig zurück in den Karteneinschub.

## Speicherkarte (microSD-Karte)

### Speicherkarte installieren

Die Speicherkartenkapazität Ihres Geräts kann von anderen Modellen abweichen und manche Speicherkarten sind je nach Hersteller und Typ der Speicherkarte möglicherweise nicht mit Ihrem Gerät kompatibel. Informationen zum Anzeigen der maximalen Speicherkartenkapazität Ihres Geräts finden Sie auf der Website von Samsung.

- Manche Speicherkarten sind mit Ihrem Gerät nicht vollständig kompatibel. Die Verwendung einer inkompatiblen Speicherkarte kann das Gerät, die Speicherkarte und die auf der Karte gespeicherten Daten beschädigen.
- Achten Sie darauf, dass Sie die Speicherkarte mit der richtigen Seite nach oben weisend einsetzen.

| 1 |  |
|---|--|
|   |  |
|   |  |

- Das Gerät unterstützt die FAT- und exFAT-Dateistruktur f
  ür Speicherkarten. Wenn Sie eine Speicherkarte einsetzen, die in einer anderen Dateistruktur formatiert wurde, fordert das Gerät Sie zur Neuformatierung der Karte auf, da die Karte andernfalls nicht erkannt wird. Falls das Gerät die Speicherkarte nicht erkennt, formatieren Sie sie in einem Computer.
  - Häufiges Speichern und Löschen von Daten verringert die Lebensdauer der Speicherkarte.
  - Wenn Sie eine Speicherkarte in das Gerät einsetzen, erscheint das Dateiverzeichnis der Speicherkarte im Ordner Explorer → Secure Digital-Speichergerät.

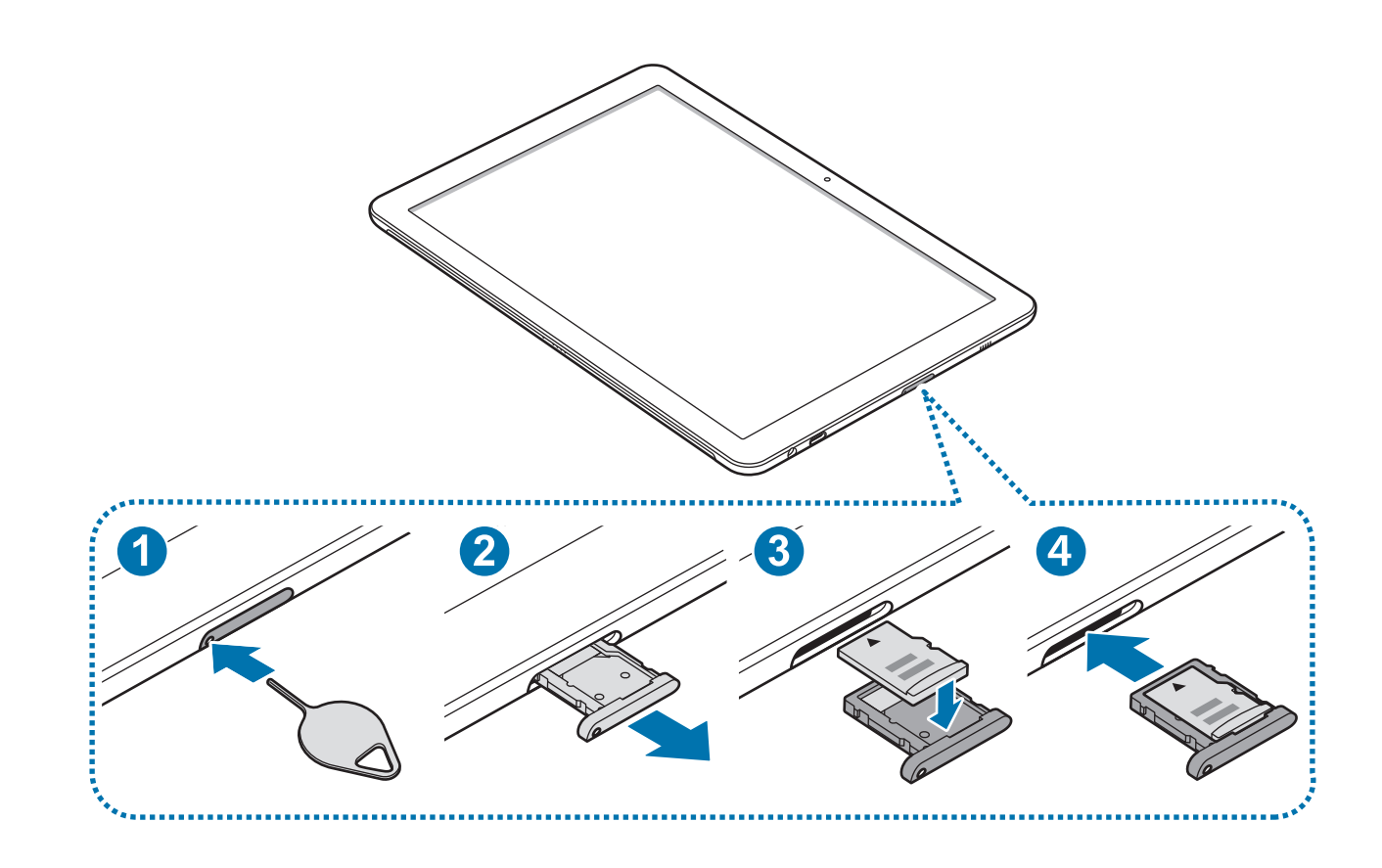

Führen Sie das Steckplatzwerkzeug in die Öffnung am Kartenhalter ein, um ihn zu lösen.

Stellen Sie sicher, dass das Steckplatzwerkzeug senkrecht in die Öffnung eingesteckt wird. Anderenfalls könnte das Gerät beschädigt werden.

2 Ziehen Sie den Kartenhalter vorsichtig aus dem Karteneinschub.

![](_page_17_Picture_5.jpeg)

3 Legen Sie eine Speicherkarte mit den goldfarbenen Kontakten nach unten in den Kartenhalter.

![](_page_17_Figure_7.jpeg)

4 Drücken Sie die Speicherkarte vorsichtig in den Speicherkartenträger, um sie zu sichern.

5 Schieben Sie den Kartenhalter vorsichtig zurück in den Karteneinschub.

- Wenn Sie einen feuchten SIM-Kartenträger in das Gerät einsetzen, kann es beschädigt werden. Achten Sie immer darauf, dass der Kartenträger trocken ist.
- Schieben Sie den SIM-Kartenträger vollständig in den Karteneinschub, um zu verhindern, dass Flüssigkeit in das Gerät gelangt.

### Speicherkarte entfernen

Bevor Sie eine Speicherkarte entnehmen, müssen Sie sie zum sicheren Entfernen im Gerät deaktivieren. Tippen Sie auf der Task-Leiste auf  $\land \rightarrow \square$  und wählen Sie dann die Auswurfoption.

- **1** Führen Sie das Steckplatzwerkzeug in die Öffnung am Kartenhalter ein, um ihn zu lösen.
- 2 Ziehen Sie den Kartenhalter vorsichtig aus dem Karteneinschub.
- 3 Entnehmen Sie die Speicherkarte.
- **4** Schieben Sie den Kartenhalter vorsichtig zurück in den Karteneinschub.
  - Entfernen Sie die Speicherkarte nicht, wenn das Gerät gerade auf Daten zugreift oder sie überträgt. Dies kann dazu führen, dass Daten verloren gehen oder beschädigt werden. Zudem können Schäden an der Speicherkarte oder am Gerät entstehen. Samsung trägt keinerlei Verantwortung für Verluste, die durch eine falsche Verwendung von beschädigten Speicherkarten entstehen. Dies schließt auch Datenverluste ein.

### Speicherkarte formatieren

Eine Speicherkarte könnte mit dem Gerät nicht kompatibel sein, also formatieren Sie die Speicherkarte am Gerät.

Tippen Sie in der Task-Leiste auf  $\blacksquare$   $\rightarrow$  Windows-System  $\rightarrow$  Explorer  $\rightarrow$  Dieser PC tippen Sie auf Secure Digital-Speichergerät und halten Sie es und tippen Sie dann auf Formatieren...

![](_page_18_Picture_14.jpeg)

Erstellen Sie vor dem Formatieren der Speicherkarte unbedingt eine Sicherungskopie aller wichtigen Daten, die auf der Speicherkarte gespeichert sind. Die Herstellergarantie deckt keine Datenverluste ab, die durch Anwenderaktionen verursacht werden.

## Gerät ein- und ausschalten

Halten Sie die Ein-/Aus-Taste einige Sekunden lang gedrückt, um das Gerät einzuschalten.

![](_page_19_Picture_3.jpeg)

Bevor Sie das Gerät zum ersten Mal einschalten, müssen Sie das Gerät an eine Stromversorgung anschließen.

Befolgen Sie beim erstmaligen Einschalten des Geräts oder nach einem Zurücksetzen auf die Werkseinstellungen die Anweisungen auf dem Bildschirm, um das Gerät einzurichten.

Zum Ausschalten des Geräts tippen Sie auf  $\blacksquare \to \bigcirc \to$  Herunterfahren. Tippen Sie im Tablet-Modus auf  $\bigcirc \to$  Herunterfahren. Alternativ halten Sie die Ein/Aus-Taste gedrückt, bis Zum Herunterfahren des PCs ziehen angezeigt wird, und ziehen Sie dann den Bildschirm nach unten.

![](_page_19_Picture_7.jpeg)

Befolgen Sie alle Warnungen und Anweisungen autorisierter Personen in Bereichen, in denen drahtlose Geräte verboten sind, z. B. in Flugzeugen und Krankenhäusern.

### Gerät neustarten

Wenn Ihr Gerät nicht reagiert, halten Sie die Ein/Aus-Taste mindestens 10 Sekunden lang gedrückt, bis das Gerät ausgeschaltet wird. Halten Sie dann die Ein/Aus-Taste gedrückt, um es erneut zu starten.

![](_page_19_Figure_11.jpeg)

## Tastaturabdeckung

## Einführung

Verbinden Sie das Gerät mit der Tastaturabdeckung. Die Unterseite des Touchpads übernimmt die Funktion der linken und der rechten Maustaste.

Wenn Sie die Tastaturabdeckung schließen, geht Ihr Gerät in den Energiesparmodus über. Wenn Sie die Abdeckung öffnen, wird der Touchscreen aktiviert. Tippen Sie zum Ändern der Einstellungen auf  $\blacksquare \rightarrow$  System  $\rightarrow$  Netzbetrieb und Energiesparen  $\rightarrow$  Zusätzliche Energieeinstellungen  $\rightarrow$  Auswählen, was beim Zuklappen des Computers geschehen soll und konfigurieren Sie dann die Beim Zuklappen:-Einstellungen.

## Tastaturabdeckung

![](_page_20_Figure_6.jpeg)

![](_page_20_Picture_7.jpeg)

Entfernen Sie nicht die Tastenkappen von der Tastatur. Dadurch könnten die Tastatur und die Tastenkappen beschädigt werden.

![](_page_20_Picture_9.jpeg)

Die Funktion der NFC-Etikette könnte je nach Modell und Region unterschiedlich sein.

## Anschließen der Tastaturabdeckung

1 Schließen Sie den Tastatur-Dockanschluss auf der Unterseite des Geräts an den Anschluss an der Tastatur an.

![](_page_21_Picture_3.jpeg)

Stellen Sie sicher, dass die Tastaturabdeckung sicher an Ihrem Gerät angebracht ist. Falls nicht, überprüfen Sie die Position des Tastatur-Dockanschlusses und schließen Sie die Tastaturabdeckung erneut an Ihr Gerät an.

2 Befestigen Sie das Gerät an dem Stativ.

![](_page_21_Figure_6.jpeg)

![](_page_21_Picture_7.jpeg)

Sie können das Gerät in verschiedenen Winkeln an dem Ständer anbringen.

## Anbringen des S Pen-Halters

Bringen Sie den S Pen-Halter an dem S Pen-Halterschlitz an. Sie können den S Pen in den S Pen-Halter einsetzen.

![](_page_22_Figure_3.jpeg)

- Stellen Sie sicher, dass der S Pen-Halter nach 1 Stunde sicher angebracht ist.
  - Wenden Sie keine übermäßige Kraft an, um das Trennen des Halters von der Tastaturabdeckung zu vermeiden.

## Hotkeys

Verwenden Sie Hotkeys zum einfachen Verwenden von Funktionen und zum Ändern von Einstellungen wie Helligkeit und Lautstärke.

Zum Verwenden der Hotkeys halten Sie die Fn-Taste gedrückt und drücken Sie gleichzeitig einen Hotkey.

![](_page_22_Figure_9.jpeg)

Wenn Sie die **Fn**-Taste feststellen, können Sie Hotkeys verwenden, ohne die **Fn**-Taste zu drücken. Tippen Sie zum Feststellen der **Fn**-Taste auf die **Fn Lock**-Taste.

Die **Fn Lock**-Taste wird automatisch entsperrt, wenn Sie das Gerät und die Tastaturabdeckung neu anschließen.

## Hotkey-Funktionen

| Taste/Sym | bol          | Funktion                                                                                   |
|-----------|--------------|--------------------------------------------------------------------------------------------|
| F1        | <b>\$</b>    | • Einstellungen öffnen.                                                                    |
| F2        | -Q           |                                                                                            |
| F3        | ÷Ö+          | • Die Heiligkeit der Anzeige einstellen.                                                   |
| F4        | EÐ           | Ändern Sie den Anzeigemodus, wenn eine externe Anzeige an das Gerät<br>angeschlossen wird. |
| F5        |              | Sperren oder entsperren Sie das Touchpad.                                                  |
| F6        | ×.           | Aktivieren oder deaktivieren Sie den Ton.                                                  |
| F7        | ⊴-           | La statistica de llas                                                                      |
| F8        | ⊲+           | • Lautstarke einstellen.                                                                   |
| F9        | Q            | Öffnen Sie das Suchfeld.                                                                   |
| F10       |              | Öffnen Sie den Bildschirm mit der Task-Ansicht.                                            |
| F11       | ( <b>B</b> ) | Blenden Sie aktuell geöffnete Fenster ein oder aus.                                        |
| F12       | ≁            | Flugmodus aktivieren oder deaktivieren.                                                    |
|           |              | Führen Sie dieselbe Funktion wie die der rechten Maustaste aus.                            |

## Touchpad

Verwenden Sie das Touchpad, um den Cursor zu bewegen oder Elemente auszuwählen. Die linke und die rechte Taste des Touchpads haben dieselben Funktionen wie die linke und die rechte Maustaste.

![](_page_24_Picture_3.jpeg)

Verwenden Sie auf dem Touchpad nur Ihre Finger. Das Touchpad könnte den S Pen oder andere Instrumente nicht erkennen.

### Grundlegende Touchpad-Funktionen

Bewegen

Zum Bewegen des Cursors bewegen Sie Ihren Finger auf dem Touchpad.

![](_page_24_Picture_8.jpeg)

Klicken

Tippen Sie auf das Touchpad oder drücken Sie die Linksklick-Taste.

![](_page_24_Picture_11.jpeg)

![](_page_24_Picture_12.jpeg)

#### Doppelklicken

Doppeltippen Sie auf das Touchpad oder drücken Sie die Linksklick-Taste zwei Mal.

![](_page_25_Picture_3.jpeg)

Rechtsklicken

Drücken Sie die Rechtsklick-Taste, um die Rechtsklick-Funktion auszuführen. Tippen Sie alternativ mit zwei Fingern auf das Touchpad.

![](_page_25_Figure_6.jpeg)

#### Ziehen

Um ein Element zu bewegen, wählen Sie es aus und ziehen Sie es auf die Zielposition, während Sie die Linksklick-Taste drücken und gedrückt halten.

![](_page_25_Picture_9.jpeg)

### Weitere Funktionen

#### Streichen

Um nach oben, unten, links oder rechts an eine gewünschte Position zu scrollen, wischen Sie mit zwei Fingern auf dem Touchpad.

![](_page_26_Picture_4.jpeg)

#### Finger spreizen oder zusammenführen

Sie können einen Bereich auf einer Webseite, einer Karte oder einem Bild vergrößern, indem Sie ihn mit zwei Fingern auseinander ziehen. Ziehen Sie ihn zusammen, um ihn wieder zu verkleinern.

![](_page_26_Picture_7.jpeg)

![](_page_26_Picture_8.jpeg)

### Konfigurieren der Touchpadeinstellungen

Konfigurieren Sie die Touchpadeinstellungen für eine effizientere Verwendung des Touchpads.

### Sperren und Entsperren des Touchpads

Drücken und halten Sie die **Fn**-Taste und drücken Sie die **F5**-Taste zum Sperren oder Entsperren des Touchpads.

Falls das Touchpads gesperrt wurde, während es getrennt war, wird es immer noch gesperrt sein, wenn Sie die Tastaturabdeckung erneut anschließen. Um das Touchpad wieder zu verwenden, entsperren Sie es manuell.

## **Touchscreen bedienen**

![](_page_27_Picture_2.jpeg)

• Achten Sie darauf, dass der Touchscreen nicht mit anderen elektrischen Geräten in Kontakt kommt. Elektrostatische Entladungen können Fehlfunktionen des Touchscreens verursachen.

- Um Schäden am Touchscreen zu verhindern, tippen Sie nicht mit einem scharfen Gegenstand darauf und üben Sie keinen starken Druck mit den Fingerspitzen aus.
- Möglicherweise erkennt das Gerät Toucheingaben nahe am Rand des Bildschirms nicht, wenn die Toucheingabe außerhalb des Erkennungsbereichs ausgeführt wird.
  - Befindet sich der Touchscreen über einen längeren Zeitraum im Stand-by-Modus, kann es zu Nach- oder Geisterbildern kommen, die sich auf der Anzeige einbrennen. Schalten Sie den Touchscreen aus, wenn Sie das Gerät nicht verwenden.
  - Es wird empfohlen, den Touchscreen mit den Fingern oder dem S Pen zu bedienen.

### Tippen

Um Anwendungen zu öffnen, Menüsymbole auszuwählen, Tasten auf dem Bildschirm zu drücken oder mit der Tastatur Zeichen einzugeben, tippen Sie diese jeweils mit Ihrem Finger oder dem S Pen an.

![](_page_27_Picture_10.jpeg)

![](_page_27_Picture_11.jpeg)

### Berühren und halten

Wenn Sie ein Element oder den Bildschirm länger als 2 Sekunden berühren und halten, werden die verfügbaren Optionen angezeigt.

![](_page_28_Picture_3.jpeg)

![](_page_28_Picture_4.jpeg)

### Ziehen

Sie können ein Element verschieben, indem Sie es berühren und halten und an die gewünschte Position ziehen.

![](_page_28_Picture_7.jpeg)

![](_page_28_Picture_8.jpeg)

### Doppelt antippen

Sie können einen Bereich auf einer Webseite oder einem Bild vergrößern, indem Sie ihn doppelt antippen. Tippen Sie den Bereich erneut doppelt an, erscheint die Ansicht wie vor der Vergrößerung.

![](_page_28_Picture_11.jpeg)

### Streichen

Streichen Sie auf dem Bildschirm nach links oder rechts, um nach links oder rechts zu scrollen. Um auf einer Webseite in einer Liste mit Elementen zu scrollen, streichen Sie nach oben oder unten.

![](_page_29_Picture_3.jpeg)

### Finger spreizen oder zusammenführen

Sie können einen Bereich auf einer Webseite, einer Karte oder einem Bild vergrößern, indem Sie ihn mit zwei Fingern auseinander ziehen. Ziehen Sie ihn zusammen, um ihn wieder zu verkleinern.

![](_page_29_Picture_6.jpeg)

![](_page_29_Picture_7.jpeg)

## Windows

Microsoft Windows ist ein Betriebssystem, mit dem ein Computer gesteuert wird.

![](_page_30_Picture_3.jpeg)

- Die Bilder und verfügbaren Funktionen können je nach Modell und Betriebssystem unterschiedlich sein.
- Dieses Handbuch wurde für Windows 10 konzipiert und die Inhalte könnten je nach der Version des Betriebssystems unterschiedlich sein.
- Das auf dem Desktopbildschirm angezeigte Bild kann je nach Modell und Version des Betriebssystems unterschiedlich sein.

## Startbildschirm

### Startbildschirm

![](_page_30_Figure_9.jpeg)

Vom Startbildschirm aus haben Sie Zugriff auf alle Funktionen des Geräts.

Elemente verschieben und entfernen

Ziehen Sie ein Element vom Startbildschirm an eine neue Position.

Zum Entfernen eines Elements tippen Sie auf das Element und halten Sie es und tippen Sie dann auf Löschen.

### Task-Leiste

Der untere Bereich des Bildschirms ist die Task-Leiste. Auf der Task-Leiste können Sie unter anderem auf das Startmenü zugreifen, das Suchfeld starten, Benachrichtigungssymbole anzeigen.

#### Schnellzugriffe verwalten

Zum Hinzufügen eines Schnellzugriffs tippen Sie in der Task-Leiste auf  $\blacksquare$ , tippen Sie auf ein Element und halten Sie es, tippen Sie auf **Mehr** oder auf  $\bigcirc \rightarrow$  **Mehr**, und tippen Sie dann auf **An Taskleiste anheften**.

Zum Löschen einer Verknüpfung tippen Sie auf eine Verknüpfung und halten Sie sie und tippen Sie dann auf **Von Taskleiste lösen**.

Um eine Verknüpfung auf eine andere Position zu bewegen, ziehen Sie sie an eine neue Position.

Verwalten von Benachrichtigungssymbolen

Tippen Sie auf der Task-Leiste auf  $\blacksquare \to \bigotimes \to \mathsf{Personalisierung} \to \mathsf{Taskleiste} \to \mathsf{Symbole}$ für die Anzeige auf der Taskleiste auswählen und wählen Sie dann Elemente aus, die im Benachrichtigungsbereich angezeigt werden sollen.

### Suchfeld

Sie können zahlreiche Inhalte auf dem Gerät oder im Internet mithilfe von Schlüsselwörtern durchsuchen.

Tippen Sie auf das Suchfeld auf der Task-Leiste und geben Sie ein Schlüsselwort in das Suchfeld ein.

#### Cortana

Falls **Cortana** in Ihrer Region unterstützt wird, wird es gestartet, wenn Sie auf das Suchfeld tippen. **Cortana** hilft Ihnen bei der Suche von Dingen auf Ihrem Gerät, beim Verwalten Ihrer Terminpläne, und mehr. Geben Sie ein Stichwort oder eine Frage in das Suchfeld ein, um nach etwas zu suchen, eine Erinnerung einzustellen und vieles mehr.

![](_page_31_Picture_12.jpeg)

Diese Funktion ist je nach Region und den Spracheinstellungen u. U. nicht verfügbar.

### Startmenü

Tippen Sie in der Task-Leiste auf **E**, um das Startmenü zu öffnen.

Über das Startmenü können Sie auf Ihre häufig verwendeten Apps, Verknüpfungen zu anderen Orten auf Ihrem Gerät und mehr zugreifen.

![](_page_32_Picture_4.jpeg)

Verwalten von App-Kacheln

Sie können Ihre bevorzugten Apps im App-Kachelbereich ablegen.

Zum Hinzufügen mehrerer Apps tippen Sie auf eine App in der Anwendungsliste und halten Sie sie und ziehen Sie sie dann in den App-Kachelbereich.

Tippen Sie sie auf eine Kachel und halten Sie sie und ziehen Sie sie an eine neue Position, um eine Kachel zu bewegen.

Um die Größe einer Kachel anzupassen tippen Sie auf eine Kachel und halten Sie sie und tippen Sie auf  $\bigcirc \rightarrow$  Größe ändern.

Um eine Kachel zu löschen, tippen Sie auf eine Kachel und halten Sie sie und tippen Sie dann auf 🛞.

### In den Tablet-Modus wechseln

Sie können zwischen dem PC-Modus und dem Tablet-Modus umschalten. Im Tablet-Modus wird der vollständige Startmenü-Bildschirm zum Startbildschirm. Durch das Umschalten in den Tablet-Modus wird das Gerät besser für den Touch-Betrieb geeignet.

Um in den Tablet-Modus umzuschalten, tippen Sie auf  $\Box \rightarrow$  **Tabletmodus**. Wischen Sie alternativ vom rechten Rand des Bildschirms hin zur Mitte des Bildschirms und tippen Sie dann auf **Tabletmodus**.

Um zum PC-Modus zurückzukehren, tippen Sie erneut auf Tabletmodus.

![](_page_33_Figure_5.jpeg)

PC-Modus

Tablet-Modus

## Sperrbildschirm

Sie können die Methode zum Sperren des Bildschirms ändern, um Ihre persönlichen Daten vor ungewünschtem Zugriff zu schützen.

Tippen Sie in der Task-Leiste auf  $\blacksquare \rightarrow i > i > Konten \rightarrow Anmeldeoptionen$  und wählen Sie dann eine Bildschirmsperrmethode aus. Geben Sie einen Entsperrungscode ein, wenn Sie das Gerät entsperren.

![](_page_33_Picture_11.jpeg)

- Sollten Sie den Entsperrungscode vergessen haben, müssen Sie das Gerät in eine Samsung-Kundendienstzentrale bringen, wo der Code zurückgesetzt wird.
- Sie müssen sich bei Ihrem Microsoft-Konto anmelden oder ein Passwort hinzufügen, bevor Sie die anderen Sperrmethoden verwenden können.

### Kennwort

Ein Passwort umfasst Zeichen oder Zahlen. Geben Sie ein Passwort ein, geben Sie das Passwort erneut ein, um es zu überprüfen und geben Sie dann einen Passworthinweis ein.

Wenn Sie sich bei Ihrem Microsoft-Konto angemeldet haben, wird Ihr Konto-Passwort automatisch als Passwort eingestellt.

#### PIN

Eine PIN umfasst ausschließlich Zahlen. Tippen Sie mindestens vier Ziffern ein und bestätigen Sie die PIN, indem Sie sie erneut eingeben.

### Bildcode

Ein Passwort besteht aus Kreisen, geraden Linien und Tipp-Gesten. Wählen Sie ein Bild aus und zeichnen Sie auf dem Bild, um Gesten zu erzeugen.

### Anmeldemuster

Um den Bildschirm mit einem Muster zu entsperren, tippen Sie auf der Task-Leiste auf  $\blacksquare \to Book$ Einstellungen  $\to$  Anmeldemuster und tippen Sie dann auf den Schalter, um ihn zu aktivieren.

Verbinden Sie für ein Muster vier oder mehr Punkte und geben Sie das Muster erneut ein, um es zu bestätigen.

### **INFO-CENTER**

Sie können neue Benachrichtigungen von Windows und Apps anzeigen und die Schnellwahltasten verwenden. Mit den Schnellwahltasten können Sie häufig verwendete Einstellungen wie die Aktivierung von WLAN einfach anpassen.

Um das Schnellwahlfeld in der Mitte zu öffnen, tippen Sie auf 💭. Wischen Sie alternativ vom rechten Rand des Bildschirms.

![](_page_34_Picture_14.jpeg)

![](_page_35_Picture_1.jpeg)

#### Im Schnellwahlfeld in der Mitte stehen folgende Funktionen zur Verfügung.

Schnellwahltasten verwenden

Tippen Sie zum Aktivieren einiger Funktionen auf die Schnellwahltasten. Sie können detailliertere Einstellungen aufrufen, indem Sie auf eine Taste tippen und dann auf **Zu Einstellungen wechseln** tippen.

Sie können die oberen vier Tasten ändern. Tippen Sie in der Task-Leiste auf  $\blacksquare \to \bigotimes \to System \to Benachrichtigungen und Aktionen und ändern sie dann unter Schnelle Aktionen die Schnellwahltasten.$ 

## Multi-Desktop

Mit Multi-Desktop können Sie an mehreren Vorgängen gleichzeitig auf mehreren Desktops arbeiten. Sie können mehrere Desktops für verschiedene Zwecke nutzen.

### Neue Desktops erstellen

Tippen Sie auf der Task-Leiste auf []]. Wischen Sie alternativ vom linken Rand des Bildschirms.

### 2 Tippen Sie Neuer Desktop an.

Ein neuer Desktop wird hinzugefügt. Sie können einen Desktop aus der Liste auswählen, die unten auf dem Bildschirm angezeigt wird.

![](_page_36_Picture_1.jpeg)

### Löschen von Desktops

- Tippen Sie auf der Task-Leiste auf []].
- 2 Tippen Sie in der Multi-Desktop-Liste auf dem zu löschenden Desktop auf X.

### Verschieben von Fenstern auf einen anderen Desktop

- Tippen Sie in der Task-Leiste auf [], um die geöffneten Fenster des aktuellen Desktops anzuzeigen.
- 2 Tippen Sie auf ein Fenster und halten Sie es, um es zu bewegen, und tippen Sie dann auf Verschieben nach.
- **3** Wählen Sie einen Desktop, auf den das Fenster verschoben werden soll.

## Geteilte Bildschirmansicht

Im Tablet-Modus können Sie zwei Fenster gleichzeitig in der Split-Screen-Ansicht öffnen, indem Sie Fenster auf dem Bildschirm mit der Task-Ansicht auswählen.

![](_page_36_Picture_11.jpeg)

Einige Anwendungen unterstützen diese Funktion möglicherweise nicht.

Tippen Sie in der Task-Leiste auf [], um die aktuell geöffneten Fenster anzuzeigen. Wischen Sie alternativ vom linken Rand des Bildschirms.

2 Tippen Sie auf ein Fenster und halten Sie es und wählen Sie dann Links andocken oder Rechts andocken.

![](_page_37_Picture_2.jpeg)

#### Fenstergröße anpassen

Ziehen Sie die Leiste zwischen den Fenstern nach links oder rechts, um die Größe der Fenster anzupassen.

![](_page_37_Picture_5.jpeg)

### Hilfe

Tippen Sie auf  $\blacksquare \rightarrow$  Erste Schritte, um auf Hilfeinformationen zuzugreifen.

### Verwenden des Bedienfelds

Sie können grundlegende Systemeinstellungen wie Hardware, Software oder Benutzerkontoeinstellungen anpassen.

Tippen Sie auf **■** → **Windows-System** → **Systemsteuerung**. Drücken Sie alternativ die Rechtsklick-Taste unter **■** und tippen Sie auf **Systemsteuerung**. Wählen Sie dann Optionen aus, die Sie ändern möchten.

## Text eingeben

### Bildschirmtastatur verwenden

Im Tablet-Modus wird bei der Texteingabe für Nachrichten, Notizen oder Ähnliches wird automatisch eine Bildschirmtastatur eingeblendet. Zum Verwenden der Bildschirmtastatur im PC-Modus tippen Sie in der Task-Leiste auf [\_\_\_\_].

![](_page_38_Picture_7.jpeg)

Die Texteingabe wird nicht für alle Sprachen unterstützt. Zum Eingeben eines Texts müssen Sie die Eingabesprache in eine der unterstützten Sprachen ändern.

![](_page_38_Figure_9.jpeg)

### Eingabesprache ändern

Tippen Sie auf  $\longrightarrow$  Spracheinstellungen  $\rightarrow$  Sprache hinzufügen, und wählen Sie dann eine Sprache aus, die hinzugefügt werden soll. Wenn Sie Sprachen hinzufügen, können Sie andere Eingangssprachen durch Tippen auf  $\longrightarrow$  wählen.

## Weitere Tastaturfunktionen

Tippen Sie auf . um verschiedene Funktionen zu verwenden.

- ETT : Zur Standardtastatur wechseln.
- IIII : Zur unverankerten geteilten Tastatur wechseln. Durch Ziehen der Tastatur können Sie die Tastatur an eine andere Position verschieben.
- 🗹 : In den Handschrift-Modus wechseln.

![](_page_39_Picture_6.jpeg)

![](_page_39_Picture_7.jpeg)

Diese Funktion ist je nach Region oder Dienstanbieter u. U. nicht verfügbar.

 Event Standardtastatur wechseln. Wenn diese Funktion nicht aktiviert ist tippen Sie in der Task-Leiste auf ■ → S → Geräte → Eingabe und tippen Sie auf den Standardtastaturlayout als Bildschirmtastaturoption hinzufügen-Schalter, um ihn zu aktivieren.

## Kopieren und einfügen

- Ziehen Sie Ihren Finger über den Text, um ihn auszuwählen.
- 2 Tippen Sie auf den Text und halten Sie ihn, um die Optionen anzuzeigen.
- **3** Tippen Sie **Kopieren** oder **Ausschneiden** an. Der ausgewählte Text wird in die Zwischenablage kopiert.
- 4 Berühren und halten Sie die Stelle, an der Sie den Text einfügen möchten, und tippen Sie **Einfügen** an.

## Verwenden der Tastaturabdeckung

Wenn Ihr Gerät an die Tastaturabdeckung angeschlossen ist, können Sie mit der herkömmlichen Tastatur Text eingeben. Weitere Informationen finden Sie unter Tastaturabdeckung.

## Screenshot

Erstellen Sie während der Verwendung des Geräts einen Screenshot.

Sie können aufgenommene Bilder im Ordner Dieser PC -> Bilder -> Bildschirmfotos ansehen.

![](_page_40_Picture_11.jpeg)

Bei der Verwendung bestimmter Anwendungen und Funktionen können Sie keine Screenshots aufnehmen.

### Screenshots mit dem S Pen erfassen

Sie können zum Erfassen von Screenshots auch die S Pen-Befehle nutzen.

Mit Screenshot-Notiz können Sie auf den erfassten Screenshots schreiben.

Zum Auswählen und Erfassen eines bestimmten Bereichs verwenden Sie Smart Select.

Weitere Informationen finden Sie unter Screenshot-Notiz und Smart Select.

## Geräte- und Datenverwaltung

### Gerät aktualisieren

Halten Sie das Gerät auf dem neuesten Stand, indem Sie Aktualisierungen wie Service Packs und Patches für das Betriebssystem und andere Microsoft-Apps herunterladen und installieren.

Das Gerät ist auf das automatische Herunterladen und Installieren von Aktualisierungen eingestellt. Zum manuellen Suchen nach erhältlichen Aktualisierungen tippen Sie in der Task-Leiste auf  $\blacksquare \rightarrow \bigotimes \rightarrow$  Update und Sicherheit  $\rightarrow$  Windows Update  $\rightarrow$  Nach Updates suchen.

### Daten sichern und wiederherstellen

Sichern Sie Ihre persönlichen Daten, Anwendungsdaten und Einstellungen auf dem Gerät. Sie können vertrauliche Informationen sichern und später darauf zugreifen.

### Daten zurücksetzen

Löschen Sie alle Einstellungen und Daten auf dem Gerät. Sichern Sie vor dem Zurücksetzen auf die Werkseinstellungen unbedingt alle wichtigen Daten, die auf dem Gerät gespeichert sind. Weitere Informationen finden Sie unter Daten sichern und wiederherstellen und Windows-Wiederherstellungsfunktion.

Tippen Sie auf der Task-Leiste auf  $\blacksquare \to$   $\Rightarrow$  Update und Sicherheit  $\to$  Wiederherstellung  $\to$  Los geht's  $\to$  Eigene Dateien beibehalten oder Alles entfernen.

## InstantGo (Modernes Standby)

InstantGo (Modernes Standby) ist ein Energiesparmodus, der es dem Gerät ermöglicht, die Netzwerkverbindung aufrecht zu erhalten. Wenn der Bildschirm ausgeschaltet wird, wechselt das Gerät in den modernen Standby-Modus.

Während sich das Gerät im modernen Standby-Modus befindet, kann das Gerät weiterhin Inhalte wie E-Mails von der Cloud synchronisieren und Hintergrund-Apps ausführen. Es ermöglicht auch das sofortige Aufwachen des Geräts aus dem Energiesparmodus, schneller als beim herkömmlichen Energiesparmodus und Ruhezustand.

![](_page_41_Picture_13.jpeg)

Der moderne Standby-Modus verbraucht mehr Akkuleistung als der herkömmliche Energiesparmodus. Zur Einstellung dieser Funktion tippen Sie auf  $\blacksquare \to \bigotimes \to System \to$ Netzbetrieb und Energiesparen  $\to Zusätzliche Energieeinstellungen <math>\to Auswählen$ , was beim Drücken des Netzschalters geschehen soll und stellen Sie dann die Einstellungen von Beim Drücken des Netzschalters: und Beim Zuklappen: auf Ruhezustand.

## Anschließen an eine externe Anzeige

Sie können Ihr Gerät mit einer externen Anzeige wie einem Fernseher oder Monitor verbinden und Präsentationen oder Filme über die verbundene Anzeige ansehen. Verbinden Sie Ihr Gerät über ein HDMI-Kabel und einen Anzeigeadapter mit einer externen Anzeige.

![](_page_42_Picture_3.jpeg)

- HDMI-Kabel und Anzeigeadapter werden separat verkauft.
- Verwenden Sie nur einen von Samsung zugelassenen Anzeigeadapter. Durch die Verwendung von nicht zugelassenem Zubehör verursachte Ausführungsprobleme und Fehlfunktionen werden nicht von der Garantie abgedeckt.
- Die Methode zum Anschließen an eine externe Anzeige kann je nach Kabel- oder Adaptertyp unterschiedlich sein. Die folgenden Handlungen basieren auf der Verwendung eines HDMI-Kabels.
- Schließen Sie den Anzeigeadapter an die Mehrzweckbuchse des Geräts an.
- 2 Verbinden Sie das HDMI-Kabel mit dem Anzeigeadapter und dem HDMI-Anschluss der externen Anzeige.
- 3 Schalten Sie die externe Anzeige ein und ändern Sie den Anzeigemodus auf einen Modus, der einen externen Eingang unterstützt.
- **4** Drücken und halten Sie die **Fn**-Taste und drücken Sie mehrmals gleichzeitig die **F4**-Taste.
- 5 Wählen Sie einen Modus aus der Liste aus.

# Anwendungen

## Anwendungen installieren oder deinstallieren

### Store

Hier können Sie Anwendungen kaufen und herunterladen.

Tippen Sie auf der Task-Leiste auf  $\blacksquare$ . Tippen Sie alternativ auf der Task-Leiste auf  $\blacksquare \rightarrow$  Store.

![](_page_43_Picture_5.jpeg)

Für Serviceanfragen bezüglich Apps, die von Drittanbietern zur Verfügung gestellt werden, wenden Sie sich an den Anbieter. Falls Sie sich an ein Servicezentrum von Samsung wenden, können Maßnahmen zur Fehlerbehebung als Reaktion auf Serviceanfragen je nach der App Einschränkungen unterliegen.

### Anwendungen installieren

Sie können Anwendungen nach Kategorie durchsuchen oder das Suchfeld antippen, um nach einem Schlüsselwort zu suchen.

Wählen Sie eine Anwendung aus, um anwendungsbezogene Informationen anzuzeigen. Tippen Sie **Kostenlos** an, um kostenlose Anwendungen herunterzuladen. Wenn Sie kostenpflichtige Anwendungen kaufen und herunterladen möchten, tippen Sie auf den Preis und befolgen Sie die Anweisungen auf dem Bildschirm.

![](_page_43_Picture_10.jpeg)

Zum Ändern der Einstellungen der automatischen Aktualisierung tippen Sie auf  $\mathcal{P}_+ \rightarrow$ **Einstellungen** und tippen Sie dann auf den Schalter **Apps automatisch aktualisieren, wenn ich WLAN nutze**, um ihn zu aktivieren oder zu deaktivieren.

## Apps deinstallieren

![](_page_43_Picture_13.jpeg)

Einige Apps können nicht deinstalliert werden.

Tippen Sie auf der Task-Leiste auf 🚛.

2 Tippen Sie auf eine App und halten Sie sie und tippen Sie dann auf **Deinstallieren**.

Einige Apps werden automatisch auf den Bildschirm **Programm deinstallieren oder ändern** verschoben. Tippen Sie auf eine App und halten Sie sie, tippen Sie auf **Deinstallieren** und befolgen Sie dann die Anweisungen auf dem Bildschirm, um die App zu deinstallieren.

**3** Tippen Sie **Deinstallieren** an.

## **Air Command**

## Einführung

S Pen-Befehle sind ein Menü, das S Pen-Funktionen zur Verfügung stellt.

Bewegen Sie zum Öffnen der S Pen-Befehle den S Pen über den Bildschirm und drücken Sie die S Pen-Taste. Alternativ können Sie auf den S Pen-Befehlen auch auf  $\blacksquare$   $\rightarrow$  Samsung  $\rightarrow$  Air Command tippen.

![](_page_44_Figure_8.jpeg)

- Notiz erstellen: Starten Sie Samsung Notes und erstellen Sie eine neue Notiz. Weitere Informationen finden Sie unter Samsung Notes.
- Alle Notizen anzeigen: Starten Sie Samsung Notes und zeigen Sie alle Notizen an.
- Smart Select: Sammeln Sie Inhalte schnell. Weitere Informationen finden Sie unter Smart Select.
- Screenshot-Notiz: Erfassen, bearbeiten und schreiben Sie Memos auf Screenshots und teilen Sie sie. Weitere Informationen finden Sie unter Screenshot-Notiz.
- Show Window: Wählen Sie einen Bereich auf dem Bildschirm und zeigen Sie ihn im Vollbildmodus auf einer externen Anzeige an. Weitere Informationen finden Sie unter Show Window.

### **Smart Select**

Markieren Sie einen Bereich mit dem S Pen und führen Sie Aktionen aus, wie z. B. Teilen oder Speichern.

- 1 Wenn Sie Inhalte, wie Teile eines Bildes, aufnehmen möchten, öffnen Sie das S Pen-Befehle-Feld und tippen Sie **Smart Select** an.
- 2 Wählen Sie das gewünschte Formsymbol auf der Symbolleiste aus und ziehen Sie den S Pen über den Inhalt, den Sie markieren möchten.

![](_page_45_Figure_5.jpeg)

3 Bearbeiten Sie den ausgewählten Bereich unter Verwendung verschiedener Bearbeitungsoptionen.

![](_page_45_Picture_7.jpeg)

### **Screenshot-Notiz**

Screenshots erfassen, um auf ihnen zu schreiben oder zu zeichnen.

Wenn Sie Inhalte aufnehmen möchten, öffnen Sie das S Pen-Befehle-Feld und tippen Sie **Screenshot-Notiz** an.

Der aktuelle Bildschirm wird automatisch erfasst und die Bearbeitungssymbolleiste wird auf dem Bildschirm angezeigt.

2 Schreiben Sie ein Memo in den Screenshot.

| Insurante de compani                                                                                                    | - 0 ×                                                                                                    |
|----------------------------------------------------------------------------------------------------|----------------------------------------------------------------------------------------------------|
| Ø Ø Ø Ø O O                                                                                                    | (r: 🗗 < 📾                                                                                                    |
| w × +                                                                                                    | - a x^                                                                                                    |
| $\leftrightarrow \rightarrow \circ$ $ $ a                                                                                                    |                                                                                                    |
| And the second second s |                                                                                                    |
| fragme call                                                                                                    |                                                                                                    |
| and and the spectrum of the second second second                                                                                                    |                                                                                                    |
| Company and                                                                                                    |                                                                                                    |
|                                                                                                    | De Pl                                                                                                    |
| and if it is to be to prove the second second                                                                                                    |                                                                                                    |
| The Real Provide Street Street |                                                                                                    |
| Response to the second procession of the                                                                                                    |                                                                                                    |
| Report of the last set of the last                                                                                                    | the second second s |
| the case of the contract to the contract                                                                                                    | Control of the local distance of the second second second                                                                                                    |
| THE OR OTHER ADDRESS                                                                                                    | one change of the local state of the same state and                                                                                                    |
| and a serie of the series where the series of the series of the                                                                                                    |                                                                                                    |
| · O 4 0 2 m â 💋                                                                                                    |                                                                                                    |

**3** Wählen Sie eine Option aus, die Sie mit dem Screenshot verwenden möchten.

- [T]: Erkennen und extrahieren Sie Text aus dem Screenshot.
- 🗗 : Den Screenshot zuschneiden.
- < : Den Screenshot für andere freigeben.
- 🛅 : Den Screenshot speichern.

![](_page_46_Picture_12.jpeg)

Bei der Verwendung bestimmter Anwendungen können Sie keinen Screenshot aufnehmen.

## Samsung Notes

## Einführung

Erstellen Sie Notizen, indem Sie mit dem S Pen auf dem Bildschirm schreiben oder zeichnen. Sie können ebenfalls Bilder in die Notizen einfügen.

### Notizen erstellen

- 1 Tippen Sie auf der Task-Leiste auf → Samsung Notes → Alle Memos → +.
  Sie haben auch die Möglichkeit, das S Pen-Befehle-Feld zu öffnen und die Verknüpfung Notiz erstellen anzutippen.
- 2 Wählen Sie in der Symbolleiste oben im Bildschirm eine Eingabemethode aus und schreiben Sie eine Notiz.

Tippen Sie Bild an, um ein Bild durch Auswahl aus dem Explorer einzufügen.

|                         | e sussian                                      | -            | o × |
|-------------------------|------------------------------------------------|--------------|-----|
| Mit Stiften schreiben — | <u>*</u> * · · · · · · · · · · · · · · · · · · | $\downarrow$ | ×   |
| oder zeichnen           |                                                |              |     |
| oder zeichnen.          | (Trite                                         |              |     |
|                         |                                                |              |     |
| Mit Pinseln malen. —    |                                                |              |     |
| Witt in Bein Hulen.     |                                                |              |     |
|                         |                                                |              |     |
|                         |                                                |              |     |
| Bild einfügen 🗕         |                                                |              |     |
| bila ciritagen.         |                                                |              |     |
|                         |                                                |              |     |
|                         |                                                |              |     |
|                         |                                                |              |     |
|                         |                                                |              |     |
|                         |                                                |              |     |
|                         |                                                |              |     |
|                         |                                                |              |     |
|                         |                                                |              |     |
|                         | L                                              |              |     |

**3** Wenn Sie mit der Notiz fertig sind, tippen Sie **Speichern** an.

### Notizen im Handschrift-Modus erstellen

Tippen Sie auf dem Bildschirm für die Notizenerstellung **Stift** an, um mit dem S Pen zu schreiben oder zu zeichnen.

| Radiermodus — |  | — Wiederholen       |
|---------------|--|---------------------|
|               |  | — Rückgängig machen |
|               |  | — Auswahlmodus      |
|               |  |                     |

#### Stifteinstellungen ändern

Sie können beim Schreiben oder Zeichnen auf dem Bildschirm den Stifttyp, die Linienstärke oder die Stiftfarbe ändern.

![](_page_48_Figure_6.jpeg)

### Linienradierer verwenden

- 1 Tippen Sie **Radierer** an, um Handgeschriebenes aus einer Notiz zu entfernen.
- 2 Tippen Sie eine Fläche an, um sie zu entfernen.

Die Linie wird in der Fläche komplett entfernt. Mit dem Linienradierer können Sie Ihre Notiz Linie für Linie entfernen.

- Um nur den Bereich zu löschen, der mit dem S Pen berührt wird, tippen Sie erneut auf **Radierer** und dann auf **Berührten Bereich löschen**. Sie können die Größe des Radierers ändern, indem Sie an dem Größenanpassungsbalken ziehen.
- Tippen Sie zum Löschen der Notiz ALLES LöSCHEN an.

![](_page_49_Picture_1.jpeg)

- Sie können im Stiftmodus auch einen Bereich löschen, indem Sie ihn antippen und gleichzeitig die S Pen-Taste gedrückt halten.
- Es ist jedoch u. U. auch mit einem schmaleren Radiergummi noch nicht möglich, exakt den gewünschten Teil zu löschen.

### Handschriftliche Notizen bearbeiten

Sie können handschriftliche Notizen mithilfe verschiedener Bearbeitungsoptionen wie Schneiden, Verschieben, oder Größe ändern.

Tippen Sie bei Handschrift in der Notiz **Auswahl** an.

Um die Form der Auswahl zu ändern, tippen Sie erneut Auswahl an.

2 Tippen Sie die Eingabe an oder zeichnen Sie ein Linie, um sie auszuwählen.

Sie können die Eingabe verschieben, indem Sie die Eingabe auswählen und an die gewünschte Position ziehen.

Um die Größe der Auswahl zu ändern, tippen Sie die Eingabe an und ziehen Sie eine Ecke des angezeigten Rahmens.

![](_page_49_Picture_11.jpeg)

**3** Bearbeiten Sie die Eingabe anhand der verfügbaren Optionen.

- Ausschneide: Die Eingabe ausschneiden. Um die Notiz an anderer Stelle einzufügen, berühren und halten Sie die Zielposition, und tippen Sie dann auf **Einfügen**.
- Kopieren: Die Eingabe kopieren. Um die Notiz an anderer Stelle einzufügen, berühren und halten Sie die Zielposition, und tippen Sie dann auf **Einfügen**.

- Löschen: Eingabe löschen.
- Nach vorne: Senden Sie die Eingabe nach vorne.
- Nach hinten: Senden Sie die Eingabe nach hinten.

### Mit Pinseln malen

Tippen Sie auf dem Bildschirm für die Notizerstellung **Pinsel** an, um mit diversen Pinseln zu malen. Tippen Sie anschließend **OK** an, um das Bild in die Notiz einzufügen.

![](_page_50_Figure_6.jpeg)

### Bilder in eine Notiz einfügen

Tippen Sie auf dem Bildschirm für die Notizerstellung auf **Bild**, um ein Bild auszuwählen. Das Bild wird in die Notiz eingefügt.

### Notizen löschen

- Tippen Sie auf der Task-Leiste auf  $\blacksquare \rightarrow$  Samsung Notes  $\rightarrow$  Alle Memos.
- Tippen Sie auf Auswahl und wählen Sie eine Notiz aus, um sie zu löschen.
   Wählen Sie zum Löschen mehrerer Notizen die entsprechenden Notizen aus.
- **3** Tippen Sie **Löschen** an.

## Samsung Flow

## Einführung

Mit Samsung Flow können Sie Ihr Tablet einfach mit Ihrem Smartphone verbinden und komfortabel verwenden, zum Beispiel um den Tabletbildschirm zu entsperren oder Inhalte zu teilen.

Samsung Flow muss auf Ihrem Tablet und Ihrem zu verbindenden Smartphone installiert werden. Falls Samsung Flow nicht installiert ist, können Sie es aus App-Stores herunterladen.

![](_page_51_Picture_5.jpeg)

- Diese Funktion ist nur mit bestimmten Samsung-Android-Smartphones verfügbar.
- Um diese Funktion nutzen zu können, müssen Sie Ihren Fingerabdruck auf Ihrem Smartphone registrieren und die NFC- und die Bluetooth-Funktionen aktivieren.

## Tablet und Smartphone verbinden

**1** Tippen Sie auf dem Smartphone **Samsung Flow** und dann den Schalter an, um die Funktion zu aktivieren.

Wenn Sie Ihren Fingerabdruck nicht registriert haben, folgen Sie den Bildschirmanweisungen, um Ihren Fingerabdruck zu registrieren.

- 2 Tippen Sie in der Task-Leiste Ihres Tablets auf  $\blacksquare \rightarrow$  Samsung Flow und dann auf KOPPELN. Die erkannten Geräte werden aufgelistet.
- 3 Wählen Sie Ihr Smartphone aus der Liste der erkannten Geräte aus und tippen Sie anschließend KOPPELN  $\rightarrow$  Ja an.
- 4 Akzeptieren Sie die Verbindungsanfrage auf beiden Geräten.
- 5 Tippen Sie auf Ihrem Tablet auf Gerät registrieren.

Wenn Sie keinen PIN registriert haben, tippen Sie auf **PIN registrieren** und folgen Sie dann den Bildschirmanweisungen, um die PIN zu registrieren.

6 Geben Sie auf Ihrem Tablet die PIN ein und folgen Sie dann den Bildschirmanweisungen, um den registrierten Fingerabdruck auf Ihrem Smartphone hinzuzufügen.

Beide Geräte verbinden sich über Samsung Flow.

## Entsperren Sie Ihren Tabletbildschirm mit Fingerabdruck

Sie können Ihren Tabletbildschirm mit den in Ihrem Smartphone registrierten Fingerabdrücken entsperren.

**1** Berühren Sie auf dem gesperrten Bildschirm Ihres Tablets mit dem NFC-Antennenbereich auf der Rückseite des Smartphones die NFC-Etikette Ihrer Tastaturabdeckung.

Samsung Flow wird automatisch auf Ihrem Smartphone gestartet.

2 Wenn ein Fingerabdruck-Dialogfenster erscheint, scannen Sie Ihren registrierten Fingerabdruck. Sie können den Bildschirm Ihres Tablets entsperren.

## Die mobile Datenverbindung teilen

Teilen Sie die mobile Datenverbindung Ihres Smartphones mit Ihrem Tablet, indem Sie einen mobilen Hotspot verwenden, wenn Ihr Tablet keine Internetverbindung aufbauen kann.

- Aktivieren Sie an Ihrem Smartphone die mobile Hotspot-Funktion.
- 2 Entsperren Sie Ihren gesperrten Tabletbildschirm mit Fingerabdruck. Siehe Entsperren Sie Ihren Tabletbildschirm mit Fingerabdruck für weitere Informationen.
- **3** Wenn das mobile Hotspot-Fester auf Ihrem Tablet erscheint, befolgen Sie zum Verbindungsaufbau die Bildschirmanweisungen.

Sie können über die mobile Datenverbindung Ihres Smartphones an Ihrem Tablet auf das Internet zugreifen.

![](_page_52_Picture_12.jpeg)

Wenn Sie diese Funktion nutzen, können zusätzliche Kosten an Ihrem Smartphone entstehen.

## Überprüfen von Benachrichtigungen auf Ihrem Tablet

Wenn Sie neue Benachrichtigungen auf Ihrem Smartphone erhalten, überprüfen Sie die Benachrichtigungen über den virtuellen Bildschirm oder im Popup-Fenster Ihres Tablets.

## Inhalte freigeben

Sie können die Inhalte Ihres Smartphones für Ihr Smartphone freigeben.

## **Show Window**

Mit "Fenster anzeigen" können Sie einen Bereich auf dem Bildschirm wählen und ihn im Vollbildmodus auf einer externen Anzeige anzeigen. Sie können mithilfe von Tools auf dem Bildschirm zeichnen.

### Anzeigen eines auswählten Bereichs auf einer externen Anzeige

![](_page_53_Picture_4.jpeg)

Schließen Sie das Gerät an eine externe Anzeige an.

![](_page_53_Picture_6.jpeg)

Sie können mit oder ohne Kabel eine externe Anzeige anschließen. Weitere Informationen finden Sie unter Anschließen an eine externe Anzeige.

- 2 Tippen Sie auf der Task-Leiste auf  $\blacksquare \rightarrow$ Samsung  $\rightarrow$  Show Window.
- 3 Drücken und halten Sie die **Fn**-Taste und drücken Sie gleichzeitig die **F4**-Taste und drücken Sie dann erneut die **F4**-Taste, um **Erweitern** auszuwählen.
- 4 Tippen Sie Start an.

Ein weißer Rahmen zur Auswahl eines Bereichs wird angezeigt.

![](_page_53_Picture_12.jpeg)

Start ist nur dann aktiviert, wenn der Anzeigemodus auf Erweitern eingestellt ist.

5 Ziehen Sie , um einen Bereich auszuwählen, der auf der externen Anzeige im Vollbildmodus angezeigt werden soll, und tippen Sie dann auf **Fertig**.

Der gewählte Bereich wird auf der externen Anzeige angezeigt.

Um das Verhältnis des gewählten Bereichs auf das Verhältnis des externen Bildschirms zu fixieren, tippen Sie auf 😳 und tippen Sie auf den **Festes Verhältnis**-Schalter, um ihn zu aktivieren.

Um die Anzeige des Bildschirms zu stoppen tippen Sie auf Stopp.

### **Tools verwenden**

Während der Bildschirm auf der angeschlossenen Anzeige gezeigt wird, können Sie die folgenden Tools verwenden.

![](_page_54_Figure_3.jpeg)

Tippen sie bei Verwendung des Stifts oder des Markers erneut auf das gewünschte Symbol, um die Farbe oder die Dicke der Linie zu ändern.

### Einstellen der Benachrichtigung über die Verbindung

Sie können das Gerät so einstellen, dass eine Benachrichtigung angezeigt wird, die Sie dazu auffordert, **Show Window** zu verwenden, wenn ein externes Gerät angeschlossen ist. Tippen Sie auf 🔅 und tippen Sie auf den Schalter **Automatischer Start**, um ihn zu aktivieren.

## Kamera

Nehmen Sie Fotos und Videos in verschiedenen Modi und mit unterschiedlichen Einstellungen auf. Tippen Sie auf der Task-Leiste auf  $\blacksquare \rightarrow Kamera$ .

#### Fotos oder Videos aufnehmen

Tippen Sie zum Aufnehmen eines Fotos 💿 oder zum Aufnehmen eines Videos 😑 an.

• Zwei Finger auf dem Bildschirm auseinander bewegen zum Vergrößern und zwei Finger zusammen bewegen zum Verkleinern.

![](_page_54_Picture_12.jpeg)

## **Book Einstellungen**

Die Samsung-integrierte Einstellungs-App bietet verschiedene Einstellungsfunktionen.

Tippen Sie auf der Task-Leiste auf  $\blacksquare \rightarrow$  Book Einstellungen.

2 Wählen Sie eine Option zur Konfiguration der entsprechenden Funktion aus.

- Stift: Wählen Sie eine App aus, die gestartet werden soll, wenn Sie die S Pen-Taste drücken, während Sie den S Pen über den Bildschirm bewegen.
- Akkulaufzeit-Extender: Stellen Sie den maximalen Akkuladepegel auf 85% ein, um die Akkulebensdauer zu verlängern.
- Anmeldemuster: Stellen Sie ein Muster ein, um es als Ihre Bildschirmsperrmethode zu verwenden.
- APN (Modelle mit aktiviertem Mobilnetz): Dient zum Einrichten von Zugangspunktnamen (APN).
- **Rechtliche Informationen**: Sehen Sie sich die rechtlichen Informationen von Samsung, die Open-Source-Lizenz-Ankündigung und die Sicherheitsinformationen an.
- **Benutzerhandbuch**: Öffnen Sie die Hilfeinformationen, in denen erklärt wird, wie Sie das Gerät und die Anwendungen richtig verwenden oder wichtige Einstellungen konfigurieren.
- Info zu Gerät: Greifen Sie auf die Geräteinformationen zu.

# Einstellungen

## Windows-Einstellungen

Passen Sie die Einstellungen von Funktionen und Anwendungen an. Durch die Konfiguration verschiedener Einstellungsoptionen können Sie Ihr Gerät persönlicher gestalten.

Tippen Sie auf der Task-Leiste auf  $\blacksquare \rightarrow$   $\bigcirc$  3.

Um durch Eingeben von Schlüsselwörtern nach Einstellungen zu suchen, tippen Sie auf das Feld oben auf dem Bildschirm.

![](_page_56_Figure_5.jpeg)

![](_page_56_Picture_6.jpeg)

Die verfügbaren Optionen variieren möglicherweise je nach Region oder Dienstanbieter.

#### System

Ändern Sie die Systemeinstellungen.

![](_page_56_Picture_10.jpeg)

Die tatsächlich verfügbare Kapazität des internen Speichers ist kleiner als angegeben, da das Betriebssystem und die Standardanwendungen Teile des Speichers belegen. Die verfügbare Kapazität ändert sich möglicherweise nach einer Aktualisierung des Geräts.

### Geräte

Ändern Sie Einstellungen für Ihre angeschlossenen Geräte.

#### **Netzwerk und Internet**

Ändern Sie die Netzwerk- und Interneteinstellungen.

![](_page_57_Picture_3.jpeg)

• Das Gerät nutzt einen nicht harmonisierten Frequenzbereich und ist für die Verwendung in allen europäischen Ländern vorgesehen. Die WLAN-Funktion darf innerhalb der EU ohne Einschränkung in Gebäuden, jedoch nicht außerhalb von Gebäuden, genutzt werden.

• Schalten Sie das WLAN aus, wenn Sie es nicht verwenden, um den Akku zu schonen.

#### Personalisierung

Ändern Sie die Anzeigeeinstellungen wie Hintergrundbild, Farbe und Design.

#### Konten

Ändern Sie die Kontoeinstellungen.

### Zeit und Sprache

Ändern Sie die Einstellungen, um zu steuern, wie das Gerät die Zeit und das Datum anzeigt, und wählen Sie dann Ihr Land oder Ihre Region. Sie können auch die Gerätesprache auswählen und Einstellungen wie z. B. die Tastatur- und Spracheingabetypen ändern.

![](_page_57_Picture_12.jpeg)

Falls der Akku vollständig entladen oder aus dem Gerät entfernt wird, werden das Datum und die Uhrzeit zurückgesetzt.

#### **Erleichterte Bedienung**

Ändern Sie Einstellungen, um die Zugänglichkeit des Geräts zu verbessern.

#### Datenschutz

Ändern Sie die Privatsphäre-Einstellungen.

### **Update und Sicherheit**

Ändern Sie die Einstellungen für Windows-Aktualisierung, Datensicherung und Gerätesicherheit.

## **BIOS (Setup-Dienstprogramm)**

## Einführung

BIOS ist das Programm, das das Betriebssystem startet, wenn Sie Ihr Gerät einschalten. Greifen Sie auf den BIOS-Setup-Bildschirm zu, um ein Boot-Passwort festzulegen, die Akkukalibrierung durchzuführen, etc.

![](_page_58_Picture_4.jpeg)

Seien Sie vorsichtig beim Ändern der BIOS-Einstellungen. Falsche Änderungen können zu Fehlfunktionen oder zum Abstürzen des Systems führen.

![](_page_58_Picture_6.jpeg)

Die BIOS-Setup-Bildschirme, Menüs und Elemente können je nach Modell- und BIOS-Version unterschiedlich aussehen.

## Zugreifen auf den BIOS-Bildschirm

Wenn Ihr Gerät an die Tastaturabdeckung angeschlossen ist, drücken Sie die **F2**-Taste mehrmals direkt nach dem Einschalten Ihres Geräts und bevor das Samsung-Logo erscheint.

Drücken Sie alternativ mehrmals die Lauter-Taste, wenn Ihr Gerät nicht an die Tastaturabdeckung angeschlossen ist.

Falls der gesperrte Bildschirm oder der Startbildschirm angezeigt wird, starten Sie das Gerät neu und versuchen Sie es wieder.

![](_page_58_Picture_12.jpeg)

### Setup-Tools

- Help: Zeigen Sie die Hilfeinformationen für das BIOS-Setup an.
- Default: Stellen Sie das Gerät auf die Werkseinstellungen zurück.
- **Restore**: Machen Sie die Änderungen rückgängig.
- Save: Speichern Sie die Änderungen und starten Sie das Gerät neu.
- Exit: Starten Sie das Gerät neu, ohne die Änderungen zu speichern.

### Setup-Menüs

- SysInfo: Zeigen Sie die grundlegenden Spezifikationen des Geräts an.
- Advanced: Konfigurieren Sie die erweiterten Einstellungen und führen Sie die Akkukalibrierung durch.
- Security: Konfigurieren Sie die Sicherheitsfunktionen.
- Boot: Konfigurieren Sie den Boot-Vorgang betreffende Einstellungen.

## Einstellen des Boot-Passworts

Das Einstellen eines Passworts im BIOS erhöht den Schutz vor Viren und Hackerangriffe.

Tippen Sie auf dem BIOS-Bildschirm Security an.

Die folgenden Passworteinstellungen sind verfügbar:

- Supervisor Password: Dieses Passwort wird benötigt, wenn das Gerät eingeschaltet wird oder wenn auf den BIOS-Bildschirm zugegriffen wird. Mit diesem Passwort können Sie als Administrator auf den BIOS-Bildschirm zugreifen. Sie können die BIOS-Einstellungen ändern.
- User Password: Dieses Passwort wird benötigt, wenn das Gerät eingeschaltet wird oder wenn auf den BIOS-Bildschirm zugegriffen wird. Mit diesem Passwort können Sie als Benutzer auf den BIOS-Bildschirm zugreifen. Sie können die BIOS-Einstellungen nicht ändern. Das Passwort wird automatisch deaktiviert, wenn das Supervisor-Passwort entfernt wird.

![](_page_59_Picture_12.jpeg)

Vergessen Sie nicht Ihr Passwort und geben Sie es nicht an Dritte weiter.

- Falls Sie Ihr Supervisor-Passwort vergessen, kontaktieren Sie ein Servicezentrum von Samsung.
  - Falls Sie Ihr Benutzerpasswort vergessen, können Sie es entfernen, indem Sie das Supervisor-Passwort entfernen.

### **Einstellen eines Boot-Passworts**

Zum Einstellen eines Benutzerpassworts müssen Sie zuerst das Supervisor-Passwort einstellen.

- Tippen Sie **Set Supervisor Password** oder **Set User Password** an.
- 2 Geben Sie ein Passwort ein und tippen Sie auf **Ok**. Das Passwort kann bis zu 20 Zeichen lang sein.
- **3** Geben Sie das Passwort erneut ein und tippen Sie **Ok** an.
- **4** Tippen Sie auf **Save**, um das Passwort zu speichern und den Service neu zu starten.

#### **Entfernen eines Passworts**

- Tippen Sie Set Supervisor Password oder Set User Password an.
- 2 Geben Sie das Passwort ein und tippen Sie auf Ok.
- $\label{eq:constraint} \begin{array}{l} 3 & \text{Tippen Sie auf } \text{Ok} \rightarrow \text{Ok} \text{, ohne Zeichen einzugeben.} \\ & \text{Das Passwort wird entfernt.} \end{array}$

### **Boot-Priorität**

Ändern Sie die Boot-Priorität in den BIOS-Einstellungen.

- Tippen Sie auf dem BIOS-Bildschirm auf **Boot**.
- 2 Tippen Sie **Boot Device Priority** an.
- **3** Tippen Sie auf das Dropdown-Menü und wählen Sie eine Option.
- **4** Tippen Sie auf **Save**, um die Einstellungen zu speichern und den Service neu zu starten.

### **Smart Battery Calibration**

Wenn der Akku über einen kurzen Zeitraum wiederholt aufgeladen oder entladen wird, können die tatsächliche Akkuleistung und die erkannte verbleibende Akkuleistung unterschiedlich sein. Durch die Durchführung einer Akkukalibrierung wird der Akku vollständig entladen, um eine genauere Erkennung des Akkustands zu gewährleisten.

![](_page_60_Picture_13.jpeg)

Die Akkukalibrierung wird drei bis fünf Stunden dauern. Die benötigte Zeit kann je nach dem verbleibendem Akkustand unterschiedlich sein.

- Laden Sie den Akku vollständig auf.
- 2 Entfernen Sie das Ladegerät von dem Gerät.
- **3** Tippen Sie auf dem BIOS-Bildschirm auf **Advanced**.
- 4 Tippen Sie Smart Battery Calibration an.

Die Akkukalibrierung wird gestartet und der Akku wird entladen.

Um die Kalibrierung zu stoppen drücken Sie die Esc-Taste.

# Anhang

## Rat und Hilfe bei Problemen

Bitte sehen Sie sich die folgenden möglichen Problembehebungen an, bevor Sie sich an ein Samsung-Servicezentrum wenden. Einige Situationen treffen möglicherweise nicht auf Ihr Gerät zu.

### Wenn Sie das Gerät einschalten oder es verwenden, werden Sie aufgefordert, einen der folgenden Codes einzugeben:

- Passwort: Wenn die Gerätesperrfunktion aktiviert ist, müssen Sie das Passwort eingeben, das Sie für das Gerät eingestellt haben.
- PIN: Wenn Sie das Gerät zum ersten Mal verwenden oder die PIN-Anforderung aktiviert ist, müssen Sie die mit der SIM- oder USIM-Karte gelieferte PIN eingeben. Deaktivieren Sie diese Funktion über das Menü zum Sperren der SIM-Karte.
- PUK: Ihre SIM- oder USIM-Karte wird gesperrt, wenn Sie die PIN mehrmals falsch eintippen. Geben Sie den von Ihrem Dienstanbieter mitgelieferten PUK ein.
- PIN2: Wenn Sie auf ein Menü zugreifen, für das der PIN2-Code erforderlich ist, müssen Sie den zur SIM-oder USIM-Karte gehörenden PIN2-Code eingeben. Weitere Informationen erhalten Sie von Ihrem Netzbetreiber.

### Auf Ihrem Gerät werden Netzwerk- oder Servicefehlermeldungen angezeigt

- Der Empfang wird möglicherweise unterbrochen, wenn an einem Standort das Signal schwach oder der Empfang schlecht ist. Wechseln Sie den Standort und versuchen Sie es erneut. Wenn Sie sich bewegen, wird die Fehlermeldung möglicherweise wiederholt angezeigt.
- Für den Zugriff auf einige Optionen benötigen Sie ein Abonnement. Weitere Informationen erhalten Sie von Ihrem Netzbetreiber.

### Das Gerät lässt sich nicht einschalten

Ist der Akku vollständig entladen, lässt sich das Gerät nicht einschalten. Laden Sie den Akku vollständig auf, bevor Sie das Gerät einschalten.

### Der Touchscreen reagiert langsam oder fehlerhaft

- Wenn Sie am Touchscreen einen Bildschirmschutz oder optionales Zubehör angebracht haben, funktioniert der Touchscreen möglicherweise nicht richtig.
- Wenn Sie Handschuhe tragen, Ihre Hände beim Antippen des Touchscreens schmutzig sind oder Sie den Touchscreen mit einem spitzen Gegenstand oder den Fingerspitzen antippen, funktioniert der Touchscreen möglicherweise nicht richtig.
- Durch Feuchtigkeit oder Kontakt mit Wasser können Fehlfunktionen des Touchscreens verursacht werden.
- Starten Sie das Gerät neu, um vorübergehende Softwarefehler zu beheben.
- Stellen Sie sicher, dass die Software auf dem Gerät auf die neueste Version aktualisiert wurde.
- Sollte der Touchscreen Kratzer oder Beschädigungen aufweisen, suchen Sie ein Samsung-Servicezentrum auf.

### Das Gerät reagiert langsam

Falls Sie das Gerät verwenden, ohne die Tastaturabdeckung anzuschließen, könnten die Geschwindigkeit und die Leistung des Geräts beeinträchtigt werden. Verwenden Sie das Gerät mit angeschlossener Tastaturabdeckung.

### Das Gerät reagiert nicht oder zeigt einen schwerwiegenden Fehler an

Probieren Sie folgende Lösungsvorschläge aus. Besteht das Problem weiterhin, wenden Sie sich an ein Samsung-Servicezentrum.

#### Gerät neustarten

Wenn das Gerät nicht mehr reagiert oder abstürzt, müssen möglicherweise Anwendungen geschlossen und das Gerät aus- und dann wieder eingeschaltet werden.

#### Neustart erzwingen

Wenn Ihr Gerät nicht reagiert, halten Sie die Ein/Aus-Taste mindestens 10 Sekunden lang gedrückt, bis das Gerät ausgeschaltet wird. Halten Sie dann einige Sekunden lang die Ein/Aus-Taste gedrückt, um es erneut zu starten.

### Gerät zurücksetzen

Falls diese Vorschläge das Problem nicht beheben, setzen Sie das Gerät auf die Werkseinstellungen zurück. Tippen Sie auf der Task-Leiste auf  $\blacksquare \to \bigotimes \to Update und Sicherheit \to Wiederherstellung \to Los$ geht's  $\to$  Eigene Dateien beibehalten oder Alles entfernen. Erstellen Sie vor dem Zurücksetzen auf die Werkseinstellungen unbedingt eine Sicherungskopie aller wichtigen Daten, die auf dem Gerät gespeichert sind.

### Die Internet-Verbindung wird häufig unterbrochen

- Stellen Sie sicher, dass die interne Antenne nicht abgedeckt wird.
- Der Empfang wird möglicherweise unterbrochen, wenn an einem Standort das Signal schwach oder der Empfang schlecht ist. Möglicherweise treten die Verbindungsprobleme aufgrund von Problemen an der Basisstation des Dienstanbieters auf. Wechseln Sie den Standort und versuchen Sie es erneut.
- Wenn Sie sich während der Verwendung des Geräts bewegen, werden Drahtlosnetzwerkdienste möglicherweise aufgrund von Problemen mit dem Netzwerk des Dienstanbieters deaktiviert.

### Das Akkusymbol ist leer

Der Akku ist schwach. Laden Sie den Akku auf.

## Der Akku lädt nicht ordnungsgemäß (bei Verwendung eines von Samsung zugelassenen Ladegeräts)

- Stellen Sie sicher, dass das Ladegerät richtig angeschlossen ist.
- Besuchen Sie ein Samsung-Servicezentrum und lassen Sie den Akku ersetzen.

### Der Akku entlädt sich schneller als nach dem Kauf

- Wenn Sie das Gerät oder den Akku sehr niedrigen oder sehr hohen Temperaturen aussetzen, verringert sich möglicherweise die Kapazität.
- Der Akkuverbrauch steigt, wenn Sie bestimmte Anwendungen wie Spiele oder das Internet verwenden.
- Der Akku ist ein Verbrauchsgegenstand und die Kapazität verringert sich im Laufe der Zeit.

### Das Gerät ist zu heiß

Das Gerät erwärmt sich möglicherweise stark, wenn Sie Anwendungen ausführen, die viel Strom benötigen, oder auf dem Gerät Anwendungen längere Zeit ausführen. Dies ist normal und hat keine Auswirkung auf die Lebensdauer oder Leistungsfähigkeit des Geräts.

Sollte sich das Gerät überhitzen oder längere Zeit heiß sein, sollten Sie es eine Zeit lang nicht verwenden. Erhitzt sich das Gerät weiterhin stark, wenden Sie sich an ein Servicezentrum von Samsung.

### Beim Starten der Kamera werden Fehlermeldungen angezeigt

Die Kameraanwendung funktioniert nur, wenn das Gerät über ausreichend Speicher und Akkuladung verfügt. Werden beim Starten der Kamera Fehlermeldungen angezeigt, versuchen Sie Folgendes:

- Laden Sie den Akku auf.
- Geben Sie Speicherplatz frei, indem Sie Dateien auf ein externes Speichergerät übertragen oder vom Gerät löschen.
- Starten Sie das Gerät neu. Funktioniert die Kameraanwendung anschließend immer noch nicht ordnungsgemäß, wenden Sie sich an ein Samsung-Servicezentrum.

### Die Qualität der Fotos ist schlechter als in der Vorschau

- Die Qualität Ihrer Fotos variiert möglicherweise je nach der Umgebung, in der Sie das Foto aufgenommen haben, und den Fototechniken, die Sie einsetzen.
- Wenn Sie Fotos in einer dunklen Umgebung, bei Nacht oder in Gebäuden aufnehmen, kann Bildrauschen auftreten oder die Fotos können unscharf sein.

### Beim Öffnen von Multimediadateien werden Fehlermeldungen angezeigt

Erscheinen beim Öffnen von Multimediadateien auf dem Gerät Fehlermeldungen oder werden die Dateien nicht auf dem Gerät wiedergegeben, versuchen Sie Folgendes:

- Geben Sie Speicherplatz frei, indem Sie Dateien auf ein externes Speichergerät übertragen oder vom Gerät löschen.
- Stellen Sie sicher, dass die Musikdatei nicht DRM-geschützt (Digital Rights Management) ist. Ist die Datei DRM-geschützt, müssen Sie für die Wiedergabe der Datei über eine passende Lizenz oder einen Benutzerschlüssel verfügen.
- Stellen Sie sicher, dass die Dateiformate vom Gerät unterstützt werden. Wird ein Dateiformat nicht unterstützt, z. B. DivX oder AC3, installieren Sie eine Anwendung, die das entsprechende Format unterstützt. Besuchen Sie zum Überprüfen der vom Gerät unterstützten Dateiformate www.samsung.com.
- Das Gerät unterstützt Fotos und Videos, die mit dem Gerät aufgenommen wurden. Fotos und Videos, die mit anderen Geräten aufgenommen wurden, werden möglicherweise nicht richtig angezeigt.

 Das Gerät unterstützt Multimediadateien, die von Ihrem Netzwerk-Dienstanbieter oder den Anbietern zusätzlicher Dienste autorisiert sind. Einige Inhalte wie Klingeltöne, Videos oder Hintergrundbilder, die Sie im Internet finden können, funktionieren möglicherweise nicht ordnungsgemäß.

### Anderes Bluetooth-Gerät wird nicht gefunden

- Stellen Sie sicher, dass die drahtlose Bluetooth-Funktion auf dem Gerät aktiviert ist.
- Die drahtlose Bluetooth-Funktion muss auf dem Gerät aktiviert sein, zu dem Sie eine Verbindung herstellen möchten.
- Stellen Sie sicher, dass sich beide Bluetooth-Geräte innerhalb der maximalen Bluetooth-Reichweite (10 m) befinden.

Lässt sich das Problem durch o.g. Schritte nicht beheben, wenden Sie sich an ein Samsung-Servicezentrum.

### Das Gerät kann den aktuellen Standort nicht ermitteln

GPS-Signale werden an einigen Orten möglicherweise gestört, z. B. in Gebäuden. Verwenden Sie in einem solchen Fall ein WLAN, um Ihren aktuellen Standort zu ermitteln.

### Auf dem Gerät gespeicherte Daten wurden gelöscht

Erstellen Sie immer eine Sicherungskopie aller wichtigen Daten, die auf dem Gerät gespeichert sind. Andernfalls können Sie die Daten nicht wiederherstellen, falls sie beschädigt oder gelöscht werden. Samsung ist nicht für den Verlust von Daten verantwortlich, die auf dem Gerät gespeichert sind.

## Der Touchscreen wird nicht eingeschaltet, wenn Sie die Tastaturabdeckung öffnen

Stellen Sie sicher, dass Ihr Gerät an die Tastaturabdeckung angeschlossen ist und dass sich das Gerät unter Verwendung des Ständers der Tastaturabdeckung in der richtigen Position befindet. Weitere Informationen finden Sie unter Tastaturabdeckung.

## Zwischen dem Äußeren des Gehäuses und dem Gerät befindet sich eine kleine Lücke

- Diese Lücke ist ein wichtiges Herstellungsmerkmal. Einige Teile bewegen sich möglicherweise ganz leicht oder vibrieren.
- Mit der Zeit kann die Reibung zwischen den Teilen dazu führen, dass diese Lücke etwas größer wird.

```
Anhang
```

## Windows-Wiederherstellungsfunktion

Installieren Sie Windows neu mit der Windows-Wiederherstellungsfunktion.

![](_page_66_Picture_3.jpeg)

Bei der Neuinstallation von Windows werden alle Apps und Daten auf dem Gerät gelöscht. Sichern Sie wichtige Apps und Daten auf einem externen Speichergerät, bevor Sie Windows neu installieren.

![](_page_66_Picture_5.jpeg)

Nach der Neuinstallation von Windows können Sie die erforderlichen Samsung Apps installieren.

- 2 Tippen Sie Los geht's an.
- **3** Tippen Sie auf **Eigene Dateien beibehalten** oder **Alles entfernen**.

## Akku entfernen

- \* Wenden Sie sich an ein autorisiertes Servicecenter, wenn der Akku entnommen werden soll. Eine Anleitung zum Entfernen des Akkus finden Sie unter www.samsung.com/global/ecodesign\_energy.
- Aus Sicherheitsgründen <u>dürfen Sie nicht versuchen, den Akku zu entnehmen</u>. Wird der Akku nicht ordnungsgemäß entfernt, kann dies zu Schäden an Akku und Gerät, zu Verletzungen und/ oder zu einer Beeinträchtigung der Sicherheit des Geräts führen.

### Copyright

Copyright © 2017 Samsung Electronics

Dieses Handbuch ist durch internationale Urheberrechtsgesetze geschützt.

Dieses Handbuch darf weder als Ganzes noch in Teilen ohne vorherige schriftliche Genehmigung von Samsung Electronics reproduziert, vertrieben, übersetzt oder in anderer Form oder mit anderen Mitteln elektronischer oder mechanischer Art übertragen werden, wozu auch das Fotokopieren, Aufzeichnen oder Speichern in jeglicher Art von Informationsspeicher- und -abrufsystem zählt.

#### Marken

- SAMSUNG und das SAMSUNG-Logo sind eingetragene Marken von Samsung Electronics.
- Microsoft, MS-DOS und Windows sind Handelsmarken oder registrierte Handelsmarken der Microsoft Corporation.
- Bluetooth<sup>®</sup> ist eine weltweit eingetragene Marke von Bluetooth SIG, Inc.
- Wi-Fi<sup>®</sup>, Wi-Fi Protected Setup<sup>™</sup>, Wi-Fi CERTIFIED<sup>™</sup> und das Wi-Fi-Logo sind eingetragene Marken der Wi-Fi Alliance.
- Alle weiteren Marken und Copyrights sind Eigentum ihrer jeweiligen Besitzer.